#### Télécommande

Best.-Nr.: 2030036654 ACEX9005

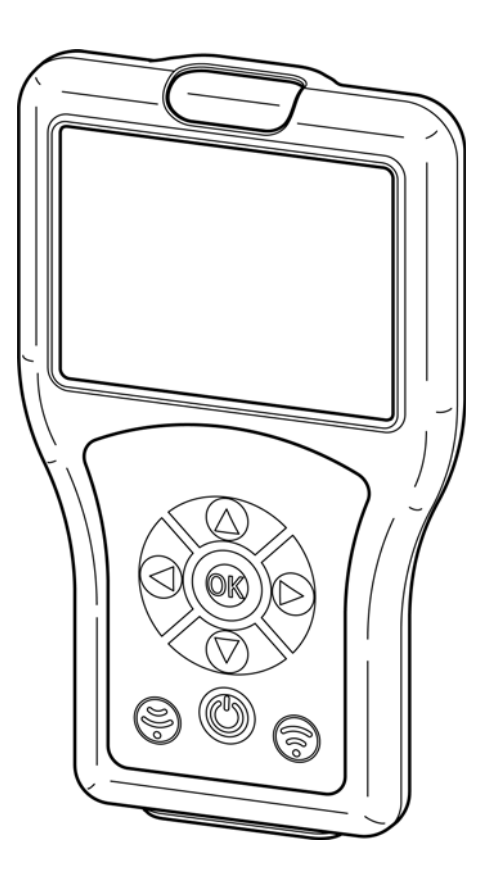

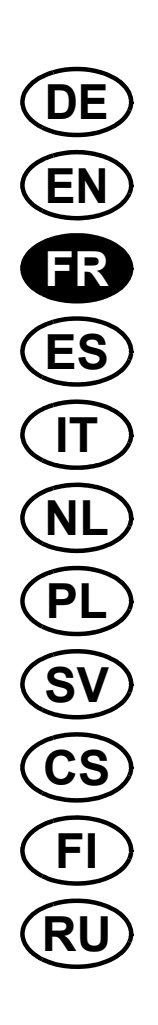

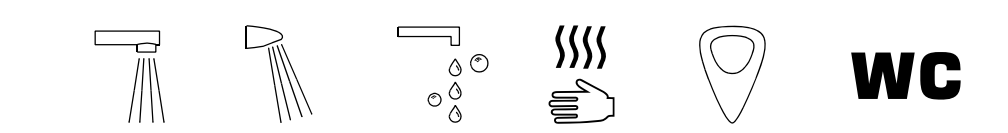

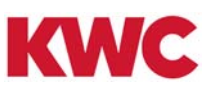

# Table des matières

| 1.  | Abréviations et unités                                       | 4  |
|-----|--------------------------------------------------------------|----|
| 2.  | Pictogrammes                                                 | 4  |
| 3.  | Garantie                                                     | 4  |
| 4.  | Remarques importantes                                        | 4  |
|     | Description du produit                                       |    |
| 5.  | Étendue de la livraison                                      | 5  |
| 6.  | Dimensions                                                   | 5  |
| 7.  | Structure                                                    | 6  |
| 8.  | Commande                                                     | 7  |
| 9.  | Structure de menus                                           | 8  |
|     | Paramètres système                                           |    |
| 10. | Chargement de la télécommande                                | 9  |
| 11. | Date / heure                                                 | 10 |
| 12. | Paramètres système                                           | 11 |
| 13. | Mode mémoire USB                                             | 12 |
| 14. | Mise à jour firmware                                         | 13 |
| 15. | Consultation des réglages                                    | 14 |
| 16. | Enregistrement des réglages                                  | 15 |
| 17. | Affichage des réglages mémorisés                             | 15 |
| 18. | Envoi des réglages                                           | 16 |
| 19. | Suppression des réglages mémorisés                           | 17 |
|     | Paramètres de base                                           |    |
| 20. | Réglage de la durée d'écoulement                             | 18 |
| 21. | Réglage du postfonctionnement                                | 19 |
| 22. | Réglage de la portée                                         | 20 |
| 23. | Réglage du mode de fonctionnement                            | 21 |
| 24. | Activation de la fonction marche                             | 22 |
| 25. | Activation du rinçage activé                                 | 23 |
| 26. | Activation du TouchCODE                                      | 24 |
| 27. | Réglage de l'arrêt du nettoyage                              | 25 |
| 28. | Activation de l'arrêt du nettoyage                           | 26 |
| 29. | Réglage de l'arrêt de sécurité                               | 27 |
| 30. | Arrêt de la robinetterie                                     | 27 |
|     | Fonctionnement continu                                       |    |
| 31. | Activation de la fonction de remplissage de la vasque        | 28 |
| 32. | Réglage du remplissage de la vasque/fonctionnement continu   | 29 |
| 33. | Démarrage du remplissage de la vasque/fonctionnement continu | 30 |

# Détection de corps

| 34.         | Activation de la réponse d'identification      | 31 |
|-------------|------------------------------------------------|----|
| 35.         | Activation de la détection de corps            | 32 |
|             | Rinçage hygiénique                             |    |
| 36.         | Activation/désactivation du rinçage hygiénique | 33 |
| 37.         | Réglage de l'intervalle hygiénique             | 34 |
| 38.         | Réglage du temps d'écoulement hygiénique       | 35 |
| 39.         | Démarrage du rinçage hygiénique                | 36 |
|             | Désinfection thermique                         |    |
| 40.         | Exigences en matière de désinfection thermique | 37 |
| 41.         | Réglage de la temporisation DT                 | 38 |
| 42.         | Réglage de la durée d'action DT                | 39 |
| 43.         | Réglage du temps de refroidissement DT         | 40 |
| 44.         | Réglage du délai de sécurité DT                | 41 |
| 45.         | Réglage de la fonction d'économie d'eau DT     | 42 |
| <b>46</b> . | Démarrage de la désinfection thermique         | 43 |
|             | Statistiques                                   |    |
| 47.         | Activation des statistiques                    | 45 |
| 48.         | Consulter et afficher les statistiques         | 46 |
| 49.         | Afficher les statistiques                      | 47 |
| <b>5</b> 0. | Enregistrer les statistiques                   | 48 |

#### Abréviations et unités 1.

| STB  | Standby (veille)  |
|------|-------------------|
| PC   | Personal Computer |
| Bist | bistable          |
| Mono | monostable        |
| m    | Minute            |
| h    | Heure             |
| S    | Seconde           |

#### 2. Pictogrammes

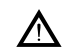

#### **Avertissement !**

Un non-respect des consignes est susceptible de présenter un danger de mort ou de provoquer des blessures.

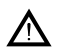

#### Attention !

Un non-respect des consignes est susceptible de provoquer des dommages matériels.

#### Important !

Un non-respect des consignes est susceptible de provoquer des dysfonctionnements sur le produit.

Informations utiles pour une utilisation optimale du produit.

#### 3. Garantie

La responsabilité est conforme à celle décrite dans les conditions générales de vente et de livraison.

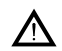

### Attention !

Les données statistiques sont proposées pour montrer des tendances en matière de comportement et de fréquence d'utilisation.

Les indications relatives aux rinçages hygiéniques sont proposées à l'utilisateur pour l'aider à respecter l'obligation qui lui incombe, mais elles ne la remplacent pas. Il est vivement conseillé à l'exploitant de contrôler régulièrement la fonction de rinçage hygiénique.

#### **Remarques importantes** 4.

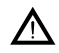

#### Avertissement !

Rayonnement infrarouge. Ne jamais regarder directement dans la fenêtre du capteur.

# 5. Étendue de la livraison

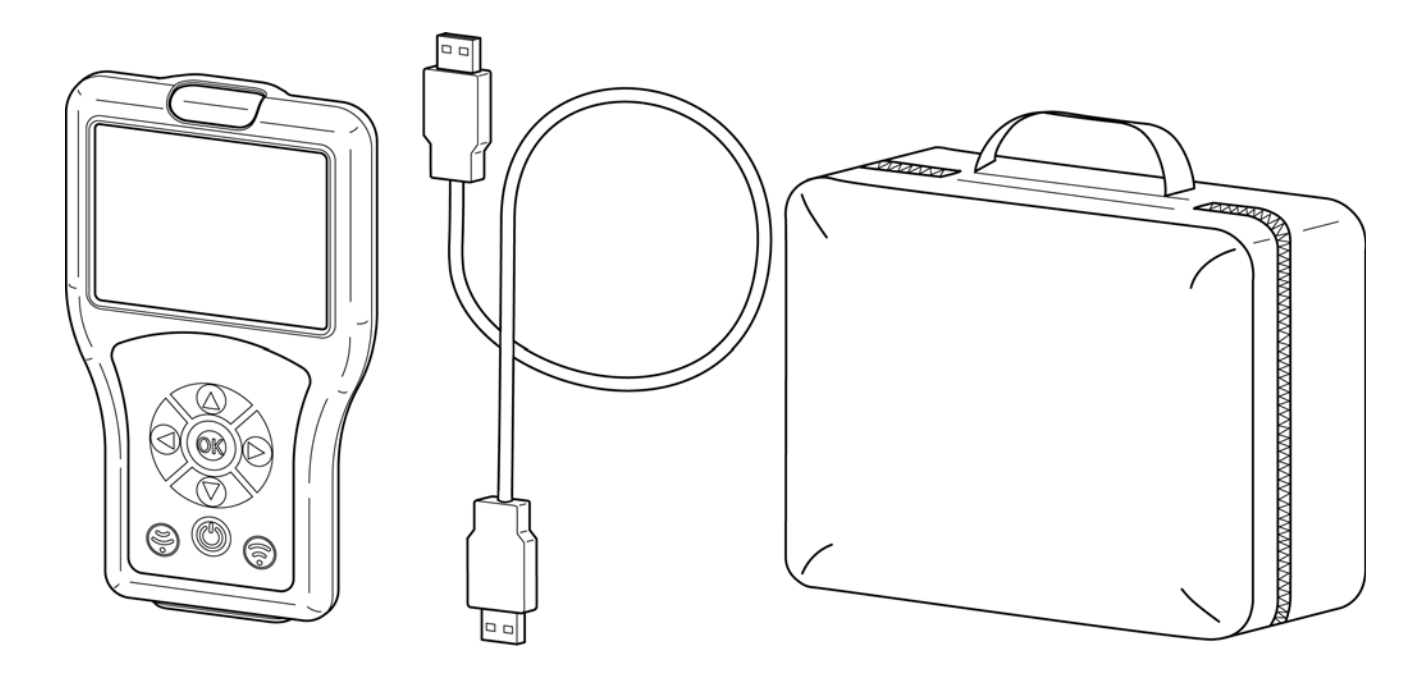

# 6. Dimensions

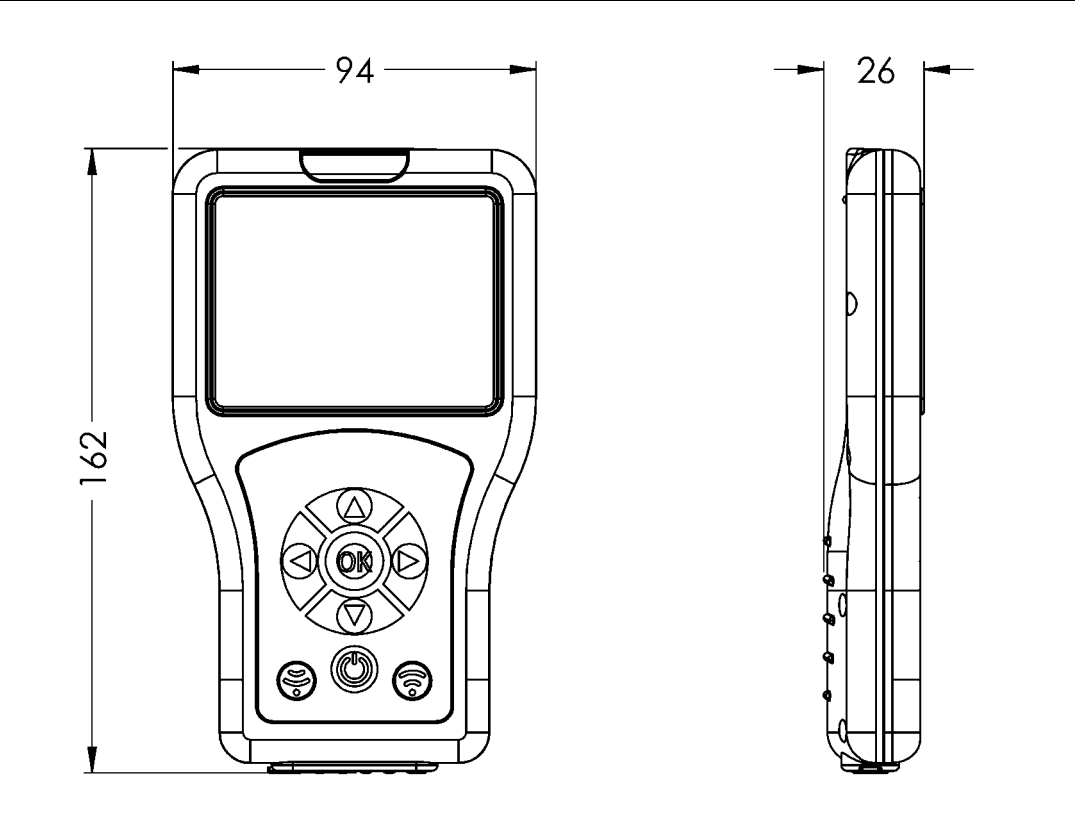

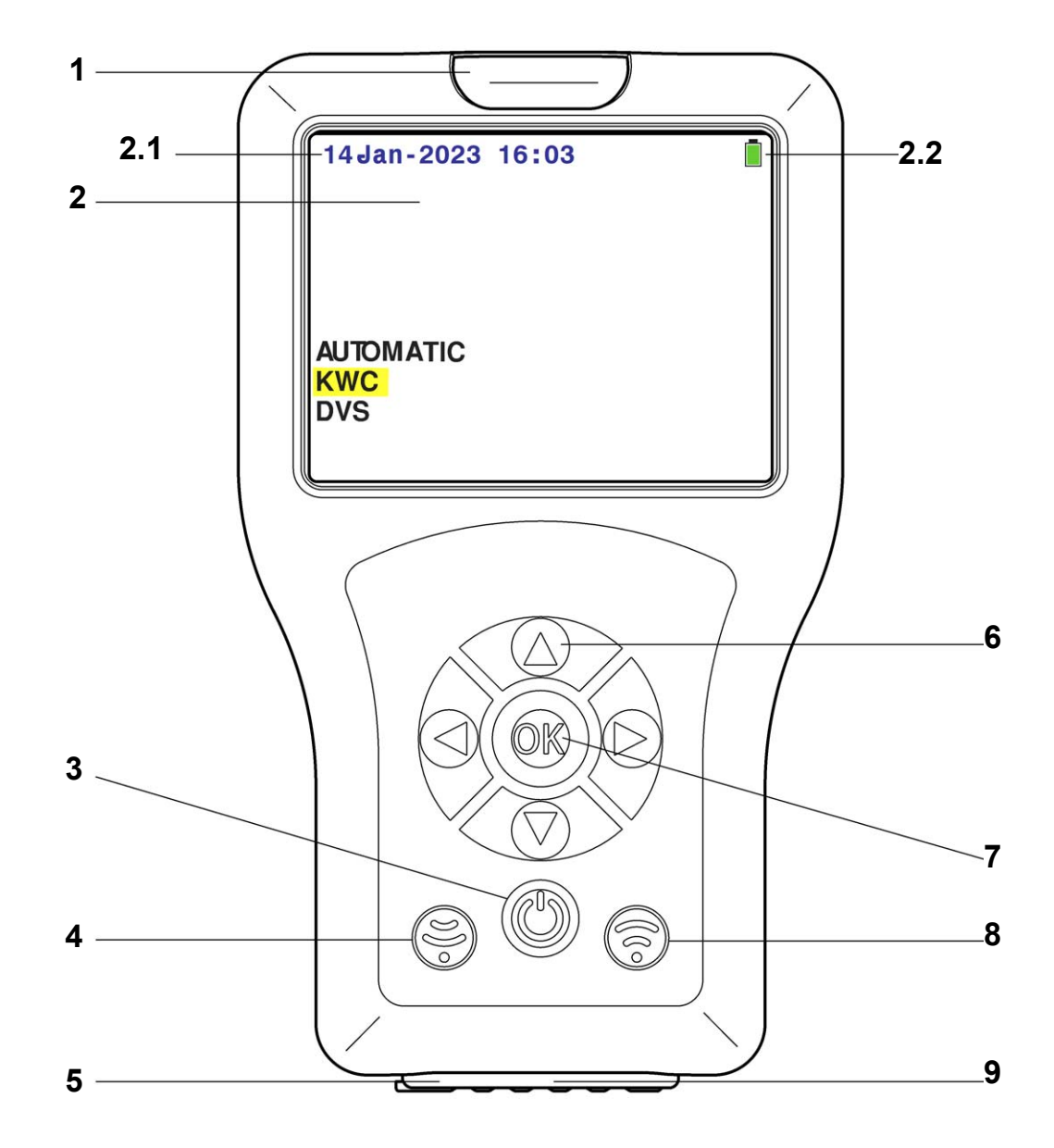

| N° pos. | Désignation                              |
|---------|------------------------------------------|
| 1       | Interface opto-électronique (infrarouge) |
| 2       | Écran                                    |
| 2.1     | Date/heure                               |
| 2.2     | État de la batterie                      |
| 3       | Touche ON/OFF (veille)                   |
| 4       | Bouton de réception                      |
| 5       | Interrupteur ON/OFF                      |
| 6       | Touches de navigation                    |
| 7       | Touche OK                                |
| 8       | Bouton d'émission                        |
| 9       | Interface USB                            |

### 8. Commande

Les fonctions de détection diffèrent selon leur application. Il existe pour chaque robinetterie différentes possibilités d'exécuter les fonctions de détection. La télécommande identifie automatiquement la bonne famille de robinetteries. Dans la présente notice, la commande est, pour une meilleure compréhension, décrite à partir d'une robinetterie pour lavabo. La navigation de menu est la même pour tous les types de robinetteries Aquarotter. Seule l'étendue du menu des niveaux inférieurs diffère.

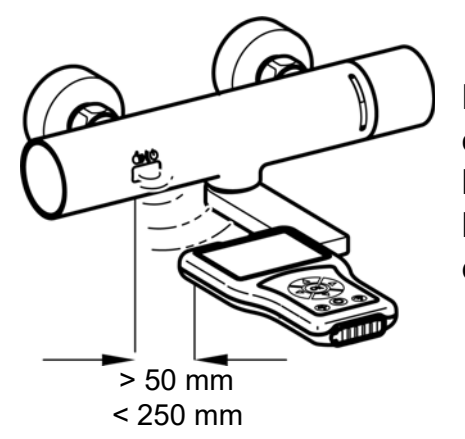

La télécommande émet des signaux via l'interface opto-électronique. Le capteur de la robinetterie et l'interface opto-électronique de la télécommande ont besoin, lors des réglages, d'un contact visuel minimal de 50 mm et maximal de 250 mm.

#### Important !

Pour pouvoir utiliser la télécommande, le capteur doit être activé (approcher la main).

Les touches suivantes permettent de piloter la télécommande :

- La touche « OK » ouvre une option de menu ou permet de confirmer des modifications et de quitter dans le même temps une option de menu.
- Les touches « **AV** » servent à naviguer entre les différentes options de menu.
- La touche « < » sert à revenir au niveau de menu précédent.
- Les touches « < > » servent à naviguer ou procéder au réglage de paramètres.
- La touche « ( ) » permet d'envoyer des réglages/paramètres à la robinetterie.
- La touche « ) » sert à la réception des paramètres/données statistiques de la robinetterie.
- La touche « (<sup>(b)</sup>) » commute la télécommande en mode veille ou l'en sort.
- Les lignes ou champs sélectionnés apparaissent sur fond jaune.

Si une action a été transmise avec succès à la robinetterie, elle est symbolisée ainsi :

Si la transmission d'une action a échoué, elle est symbolisée ainsi :

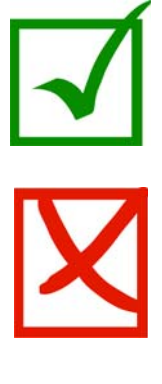

### 9. Structure de menus

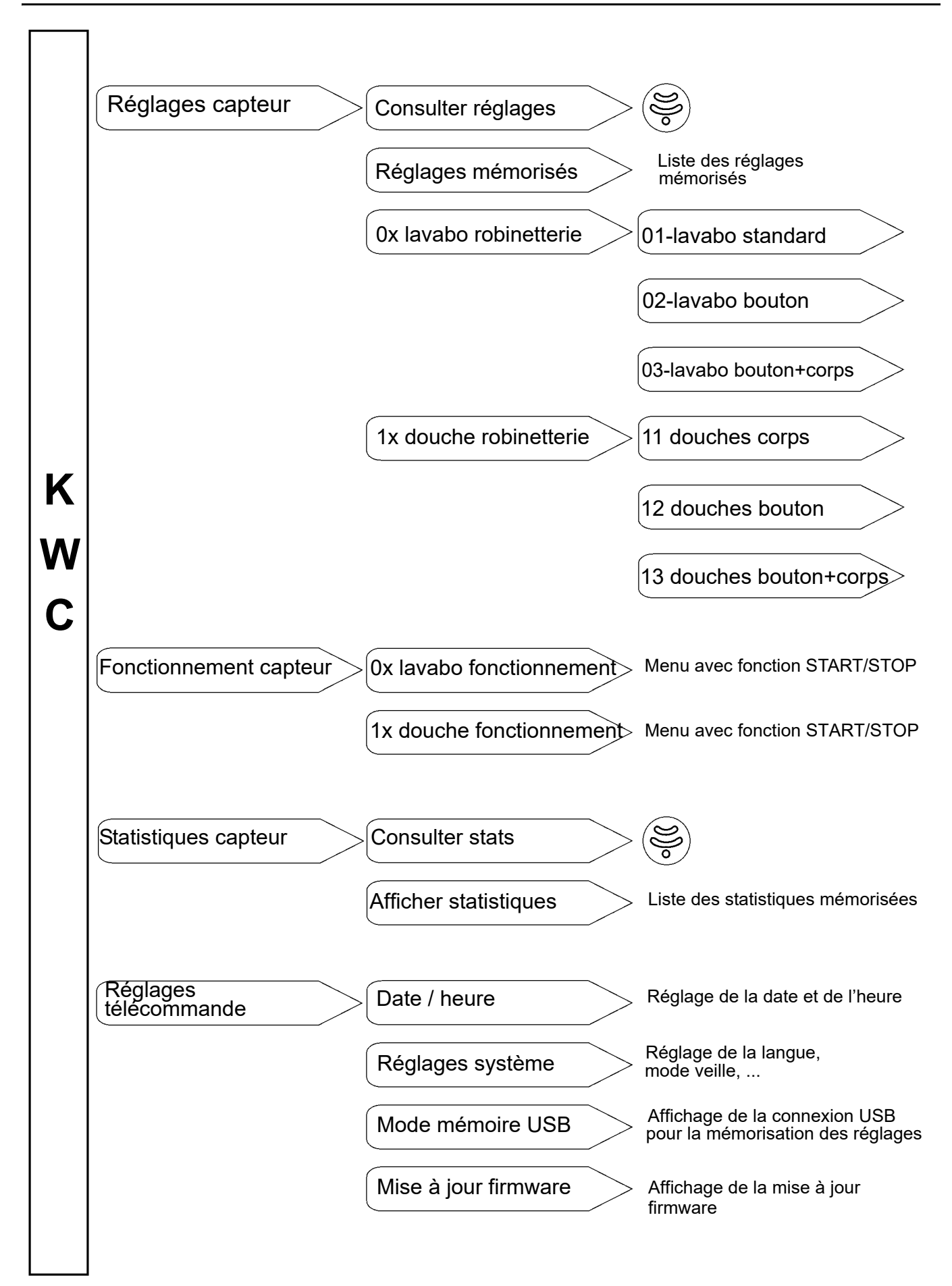

# 10. Chargement de la télécommande

# Attention !

Charger la télécommande avec une tension de 0,5 A (5 V CC) max.

#### Chargement télécommande en marche :

- **10.1** Relier la télécommande à un PC.
  - Le symbole suivant apparaît en haut à droite sur l'écran de la télécommande :

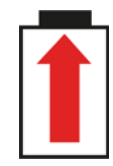

#### Chargement télécommande à l'arrêt :

- **10.2** Relier la télécommande à un PC.
  - L'écran suivant apparaît sur la télécommande :

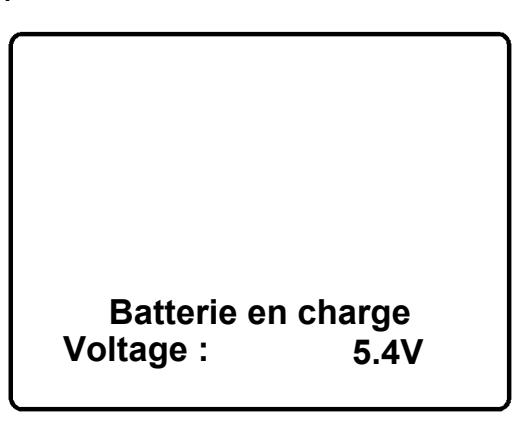

#### 11. Date / heure

La date et l'heure apparaissent, quel que soit le menu, en haut à gauche de l'écran.

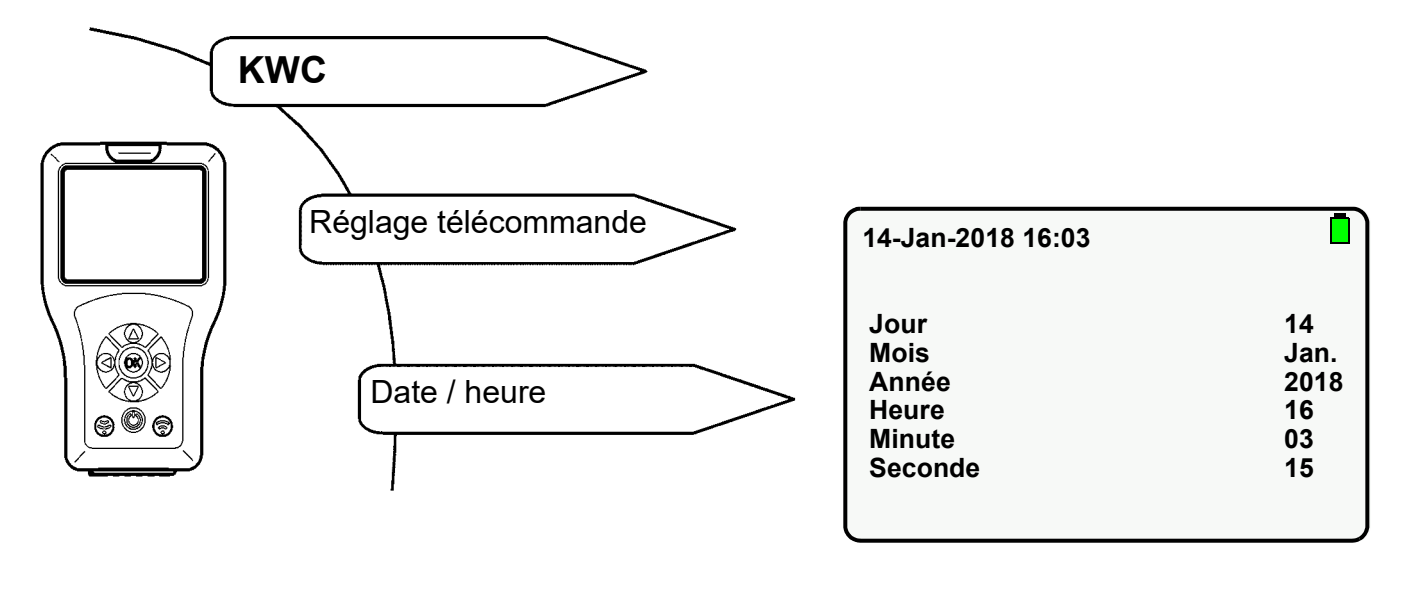

- 11.1 Sélectionner le paramètre à l'aide des touches «  $\blacktriangle \nabla$  ».
- **11.2** Régler le paramètre à l'aide des touches « ◀ ► ».
- 11.3 Confirmer à l'aide de la touche « OK ».
  - Les réglages sont mémorisés.

# 12. Paramètres système

Sont réglés dans les paramètres système les paramètres suivants :

- Langue (language)
   Langue de l'affichage à l'écran.
- Mode veille (Standby Mode)
   Lorsque le mode veille est activé, l'écran s'éteint au terme de la durée réglée.
   La télécommande passe en mode veille.
   Appuyer sur la touche « () » pour quitter le mode veille.
- Temps de mise en veille (Standby Time)
   Temps au terme duquel l'écran s'éteint.
- Bip touches (Key Beep)
   Lorsque la fonction Bip touches est activée, un bruit est émis à chaque pression de touche.

Les autres paramètres de la liste ne sont pas modifiables.

Sélectionner les options de menu suivantes pour accéder à l'écran souhaité :

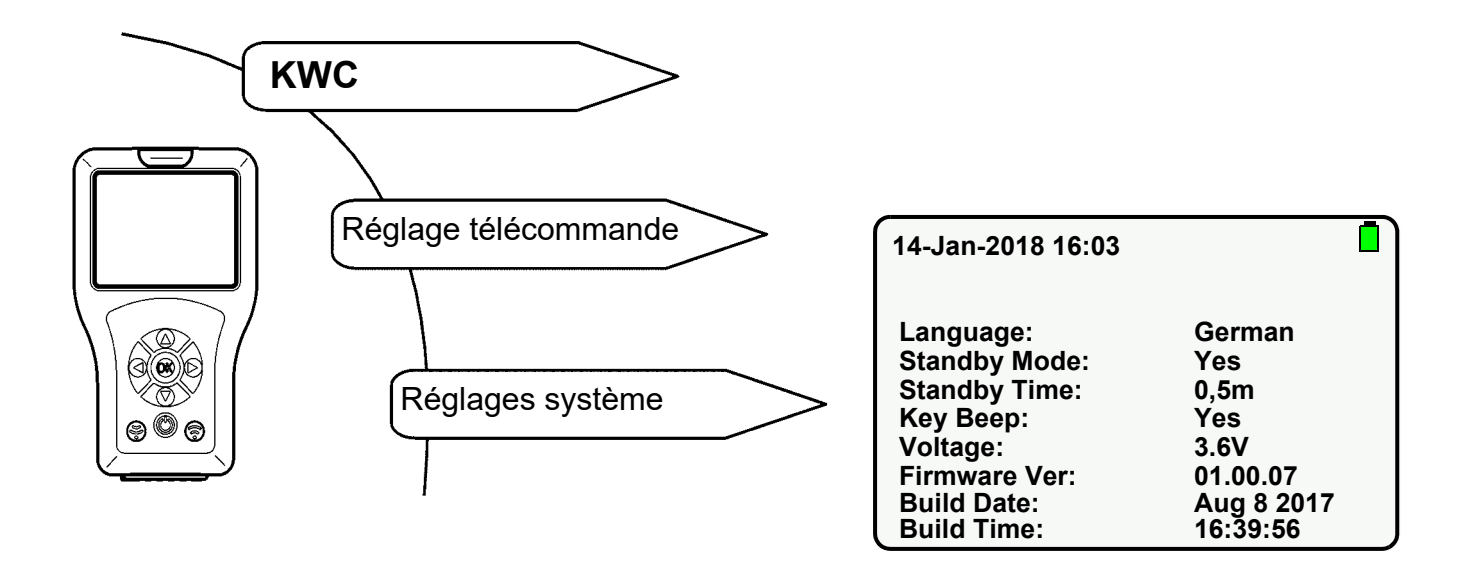

- 12.1 Sélectionner le paramètre à l'aide des touches «  $\blacktriangle \nabla$  ».
- 12.2 Régler le paramètre à l'aide des touches « 🕨 ».
- 12.3 Confirmer à l'aide de la touche « OK ».
  - Les réglages sont mémorisés.

#### <sup>IS</sup> Important !

Lorsque le mode veille est activé, des économies d'énergie sont réalisées.

#### 13. Mode mémoire USB

Le mode mémoire USB relie la télécommande à un PC via un câble USB. Il est ainsi possible

- d'enregistrer des données sur la télécommande (par ex. nouveau firmware) ou
- de charger des données depuis la télécommande (par ex. données statistiques)

#### <sup>I</sup> Important !

Avant que le PC ne reconnaisse la télécommande comme lecteur externe, la télécommande doit être commutée en mode mémoire.

Sélectionner les options de menu suivantes pour accéder à l'écran souhaité :

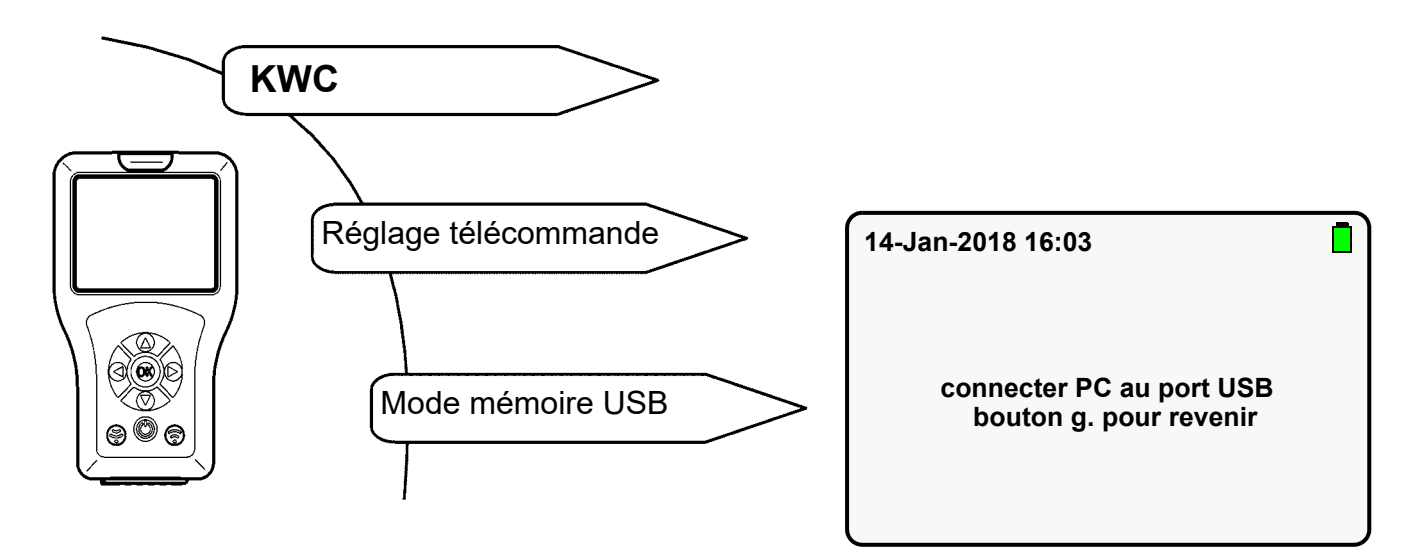

- 13.1 Connecter le câble USB à la télécommande et au PC.
- 13.2 L'écran suivant s'affiche :

| 14-Jan-2018 16:03 |  |
|-------------------|--|
| USB connectée     |  |
|                   |  |

• Le PC reconnaît la télécommande comme support amovible.

### 14. Mise à jour firmware

Le menu « Mise à jour firmware » permet de sélectionner et d'installer une nouvelle version firmware à partir de la télécommande (voir chapitre 12).

- 14.1 Relier la télécommande à un PC (siehe Kapitel 13.).
- 14.2 Enregistrer le nouveau fichier firmware dans le dossier principal du support amovible.
- 14.3 Sélectionner les options de menu suivantes pour accéder à l'écran souhaité :

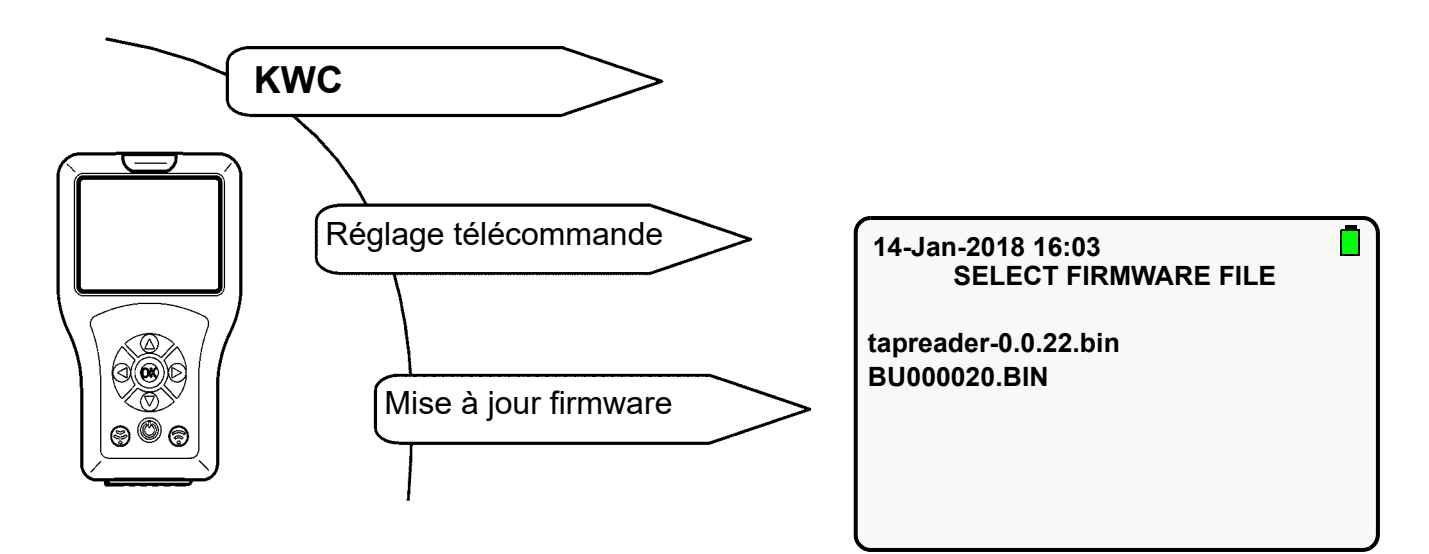

- 14.4 Sélectionner la mise à jour firmware nouvellement ajoutée à l'aide des touches
  « ▲▼ ».
- 14.5 Confirmer à l'aide de la touche « OK ».
- 14.6 Suivre les instructions à l'écran.

### 15. Consultation des réglages

Les réglages actuels de la robinetterie sont consultés puis importés et affichés dans la télécommande.

Sélectionner les options de menu suivantes pour accéder à l'écran souhaité :

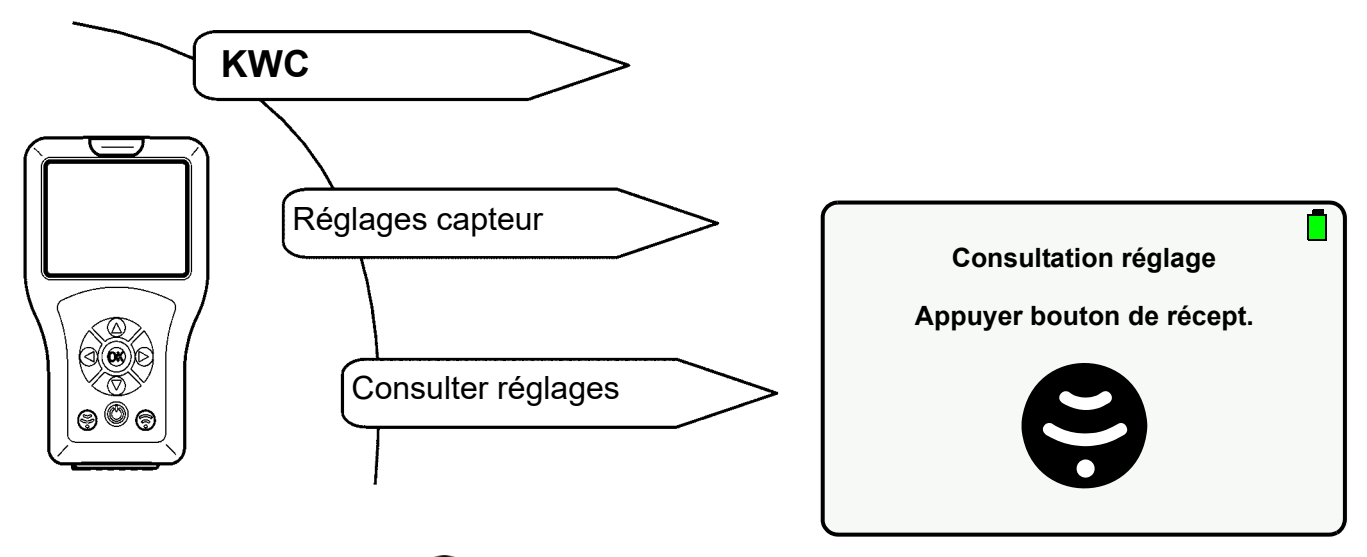

- 15.1 Appuyer sur la touche 🦃 .
  - Les paramètres sont consultés.

Si aucune connexion n'a pu être établie, l'écran suivant s'affiche :

| 14-Jan-2018 16:03             |     |  |
|-------------------------------|-----|--|
| lire erreur param.<br>encore? |     |  |
| Oui                           | Non |  |
|                               |     |  |

- 15.2 Confirmer par « Oui ».
  - Les réglages sont consultés.

# 16. Enregistrement des réglages

Les réglages modifiés de la robinetterie peuvent être mémorisés dans la télécommande.

Sélectionner les options de menu suivantes pour accéder à l'écran souhaité :

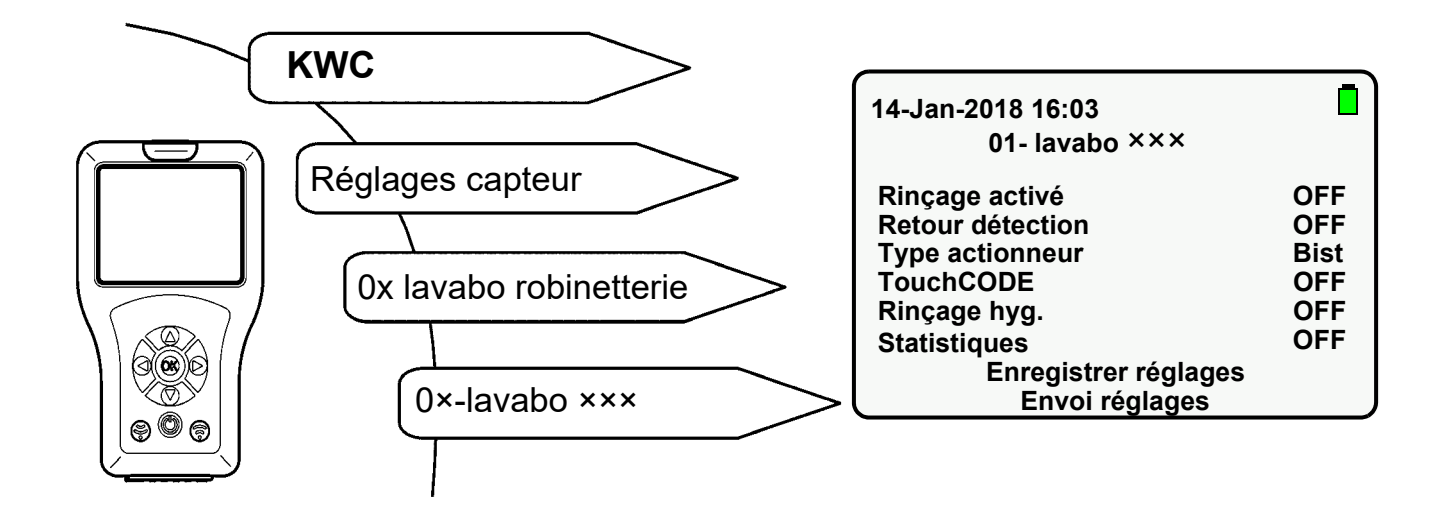

- **16.1** À l'aide des touches «  $\blacktriangle \nabla$  », naviguer vers « Enregistrer réglages ».
- 16.2 Confirmer à l'aide de la touche « OK ».
  - Les réglages sont mémorisés.

# 17. Affichage des réglages mémorisés

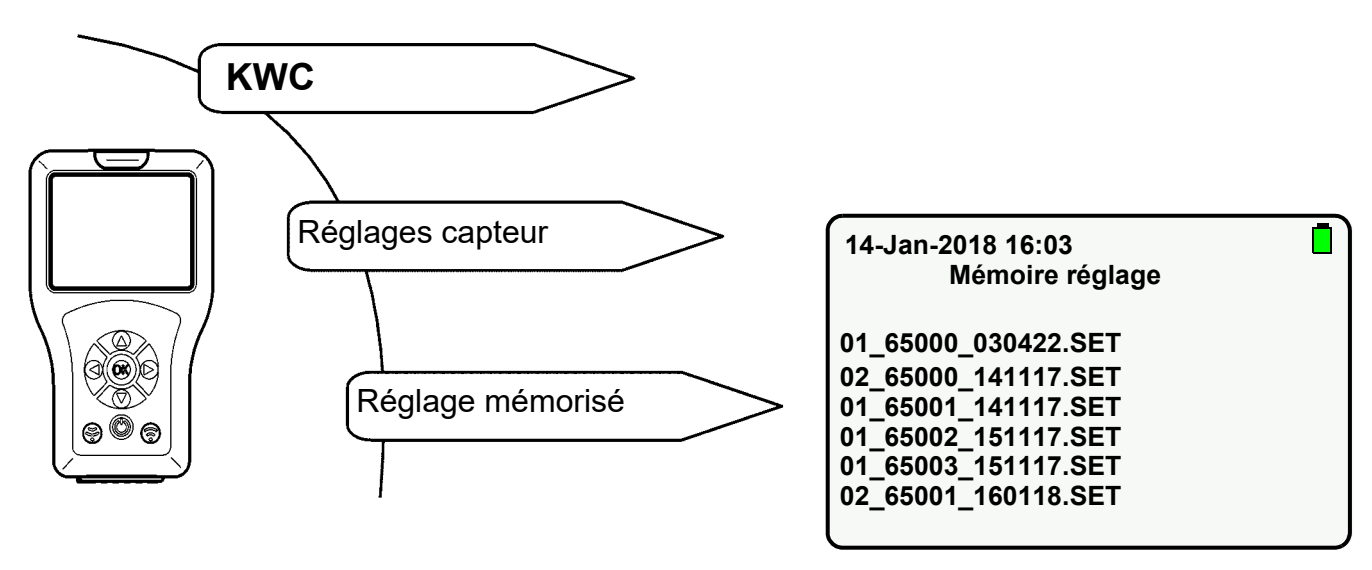

- 17.1 Sélectionner le réglage correspondant à l'aide des touches «  $\mathbf{A} \nabla$  ».
- 17.2 Confirmer à l'aide de la touche « OK ».
  - Les réglages sont importés et affichés dans la télécommande.

### 18. Envoi des réglages

Les réglages actuels de la télécommande peuvent être envoyés un à un ou entièrement à la robinetterie.

#### Envoi de réglages individuels

- 18.1 Modifier le réglage des paramètres (voir par ex. Kapitel 20 à Kapitel 23.)
- 18.2 Appuyer sur la touche 💮 .

#### Envoi des réglages entiers

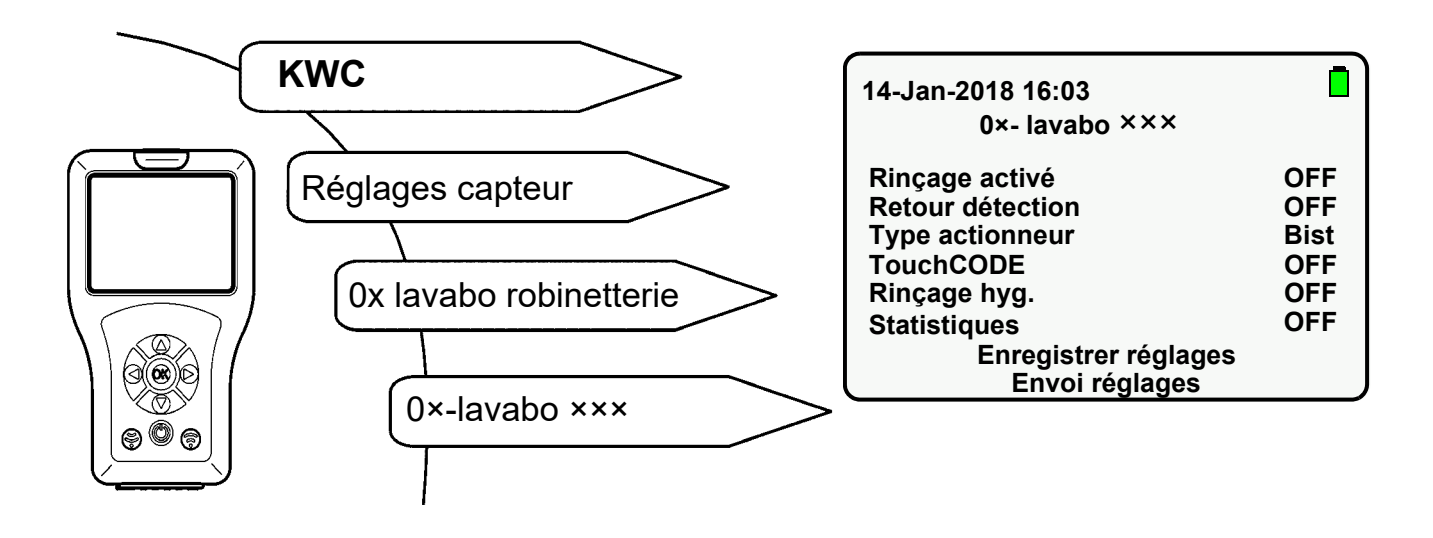

- **18.4** À l'aide des touches «  $\blacktriangle \nabla$  », naviguer vers « Envoi réglages ».
- 18.5 Confirmer à l'aide de la touche « **OK** ».
  - Tous les réglages sont envoyés à la robinetterie.

# 19. Suppression des réglages mémorisés

Si de l'espace mémoire est requis ou si les réglages ne sont plus requis, les fichiers correspondants peuvent être supprimés.

#### Suppression des réglages via l'écran

19.1 Sélectionner les options de menu suivantes pour accéder à l'écran souhaité :

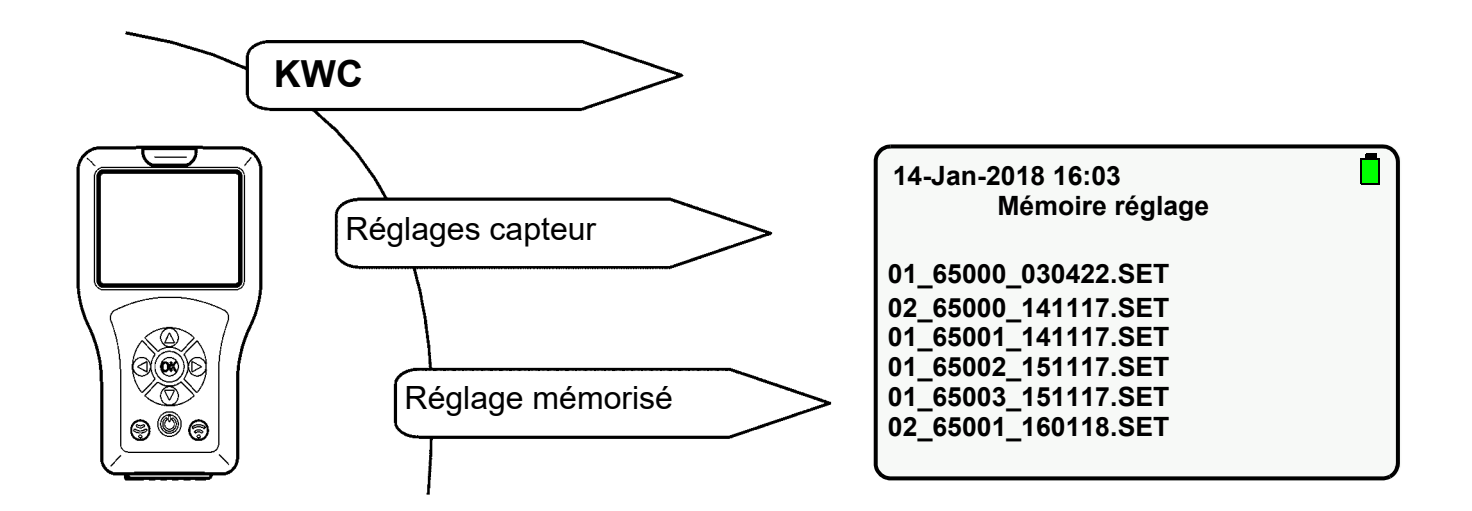

- **19.2** Sélectionner le réglage à supprimer à l'aide des touches «  $\blacktriangle \nabla$  ».
- 19.3 Maintenir la touche « OK » enfoncée jusqu'à ce que l'écran suivant s'affiche :

| 14-Jan-2018 16:03   |  |  |
|---------------------|--|--|
| Delete File:        |  |  |
| 01_65001_141117.SET |  |  |
| Oui Non             |  |  |

- **19.4** Confirmer par « **Oui** ».
  - Les réglages sont supprimés.

#### Suppression des réglages via le mode mémoire USB

- 19.5 Relier la télécommande à un PC (siehe Kapitel 13.).
- 19.6 Supprimer le fichier souhaité dans le dossier « FR\_SETTINGS ».

# 20. Réglage de la durée d'écoulement

#### Important !

La durée d'écoulement est uniquement active en mode de détection.

La durée d'écoulement correspond au temps durant lequel l'eau coule après déclenchement de la robinetterie.

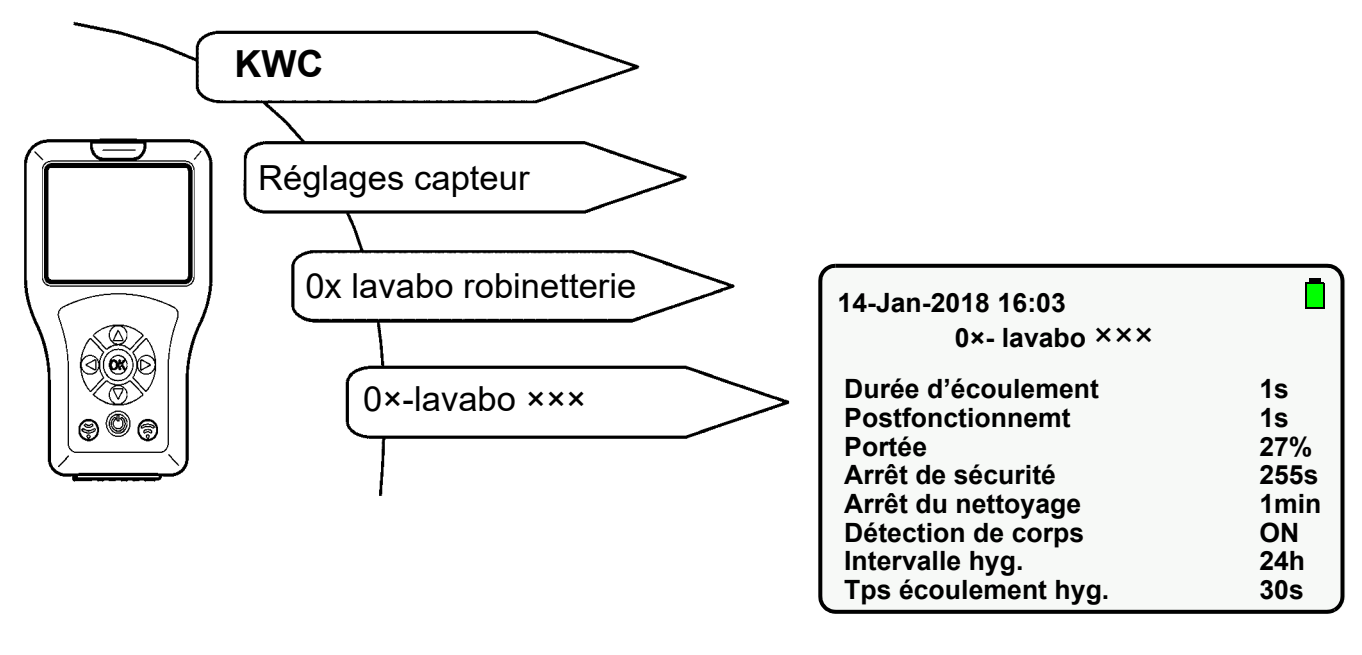

- 20.1 Sélectionner « Durée d'écoulement » à l'aide des touches «  $\blacktriangle \nabla$  ».
- 20.2 Appuyer sur la touche « OK ».
- 20.3 Régler la « Durée d'écoulement » à l'aide des touches « ▲▼ » (1-255s).
- 20.4 Confirmer à l'aide de la touche « OK ».
- 20.5 Appuyer sur la touche 🛞 .
  - Le paramètre modifié est envoyé à la robinetterie.

# 21. Réglage du postfonctionnement

#### Important !

Le postfonctionnement est uniquement actif en mode capteur.

Le postfonctionnement correspond au temps durant lequel l'eau coule après avoir quitté la zone de détection.

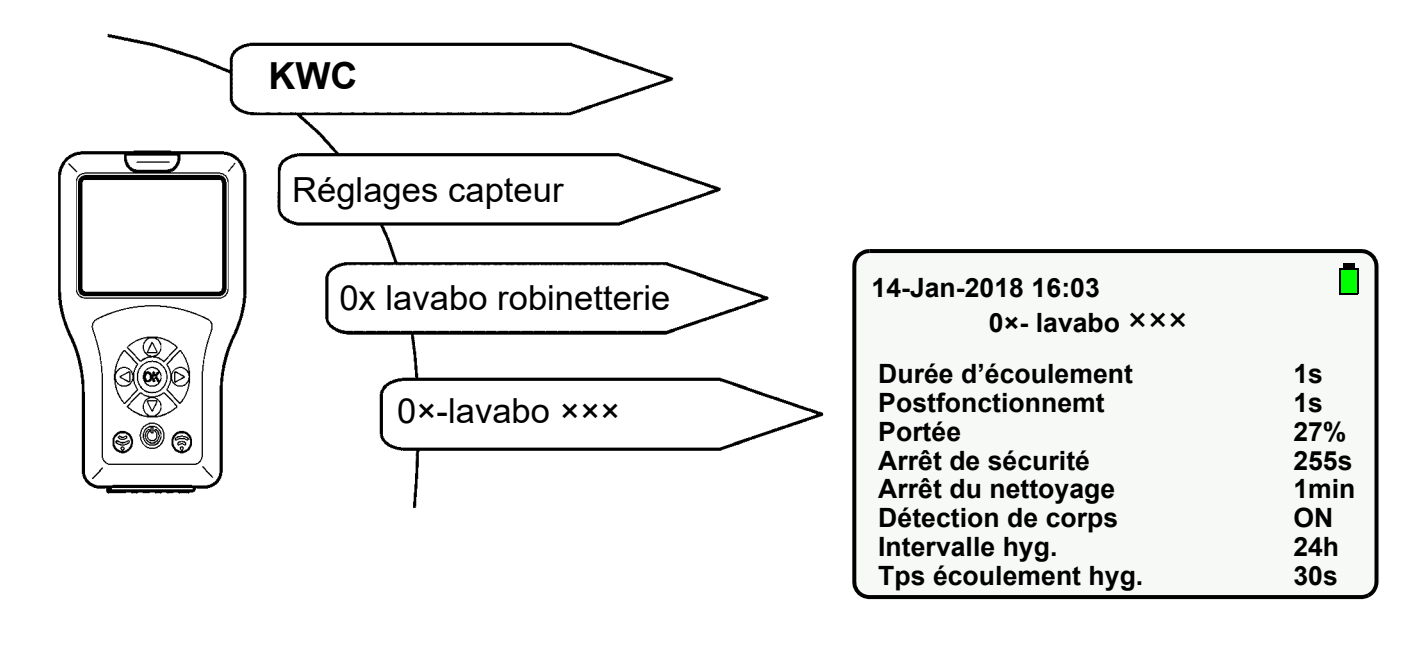

- 21.1 Sélectionner « Postfonctionnement » à l'aide des touches «  $\blacktriangle \nabla$  ».
- 21.2 Appuyer sur la touche « OK ».
- **21.3** Régler le « Postfonctionnement » à l'aide des touches «  $\blacktriangle \nabla$  » (1-255s).
- 21.4 Confirmer à l'aide de la touche « OK ».
- **21.5** Appuyer sur la touche (a).
  - Le paramètre modifié est envoyé à la robinetterie.

# 22. Réglage de la portée

La portée correspond à la distance à laquelle le capteur peut détecter un corps. La portée est réglable de 0 à 100%.

- Pour la ligne de robinetterie F3, une portée de 100% correspond à env. 300 mm.
- Pour la ligne de robinetterie F5, une portée de 100% correspond à env. 700 mm.

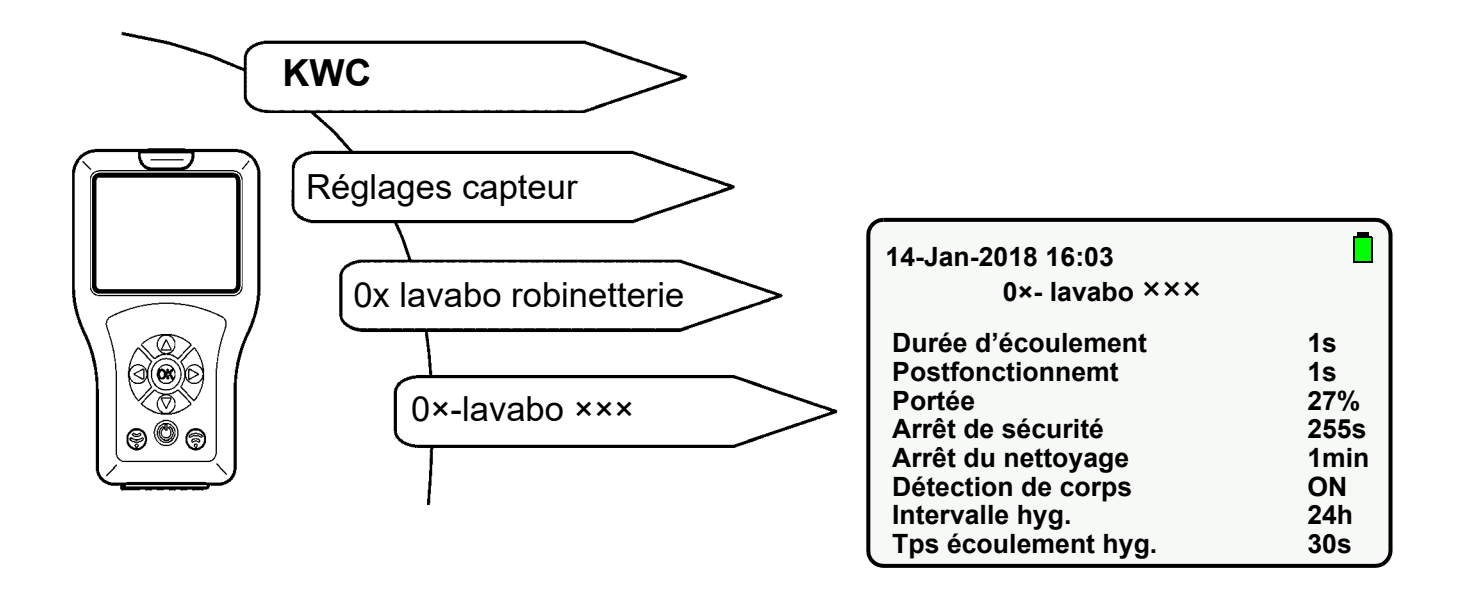

- 22.1 Sélectionner « Portée » à l'aide des touches « ▲▼ ».
- 22.2 Appuyer sur la touche « OK ».
- 22.3 À l'aide des touches « ▲▼ », régler la « Portée » (0-100%).
- 22.4 Confirmer à l'aide de la touche « OK ».
- 22.5 Appuyer sur la touche 💮 .
  - Le paramètre modifié est envoyé à la robinetterie.

# 23. Réglage du mode de fonctionnement

Les modes suivants peuvent être réglés :

- ON
- OFF (la robinetterie ne réagit qu'à la télécommande)
- STB (la robinetterie ne réagit qu'à la télécommande et le rinçage hygiénique n'a lieu que si cette fonction est activée)

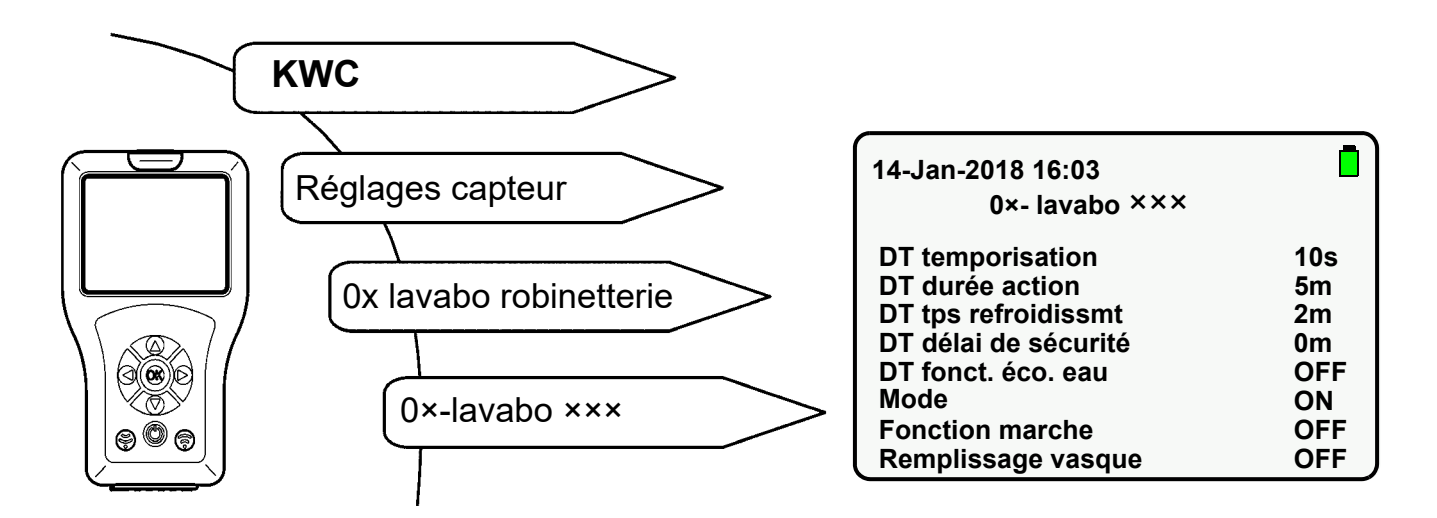

- 23.1 Sélectionner « Mode » à l'aide des touches «  $\blacktriangle \nabla$  ».
- 23.2 Appuyer sur la touche « OK ».
- 23.3 À l'aide des touches « ▲▼ », sélectionner le « Mode » (ON, OFF, STB).
- 23.4 Confirmer à l'aide de la touche « OK ».
- 23.5 Appuyer sur la touche 💮 .
  - Le paramètre modifié est envoyé à la robinetterie.

### 24. Activation de la fonction marche

Cette fonction génère une consommation accrue en énergie au niveau de la robinetterie.

Lorsque la fonction marche est activée, la zone de détection est balayée env. 10 fois plus par le capteur de la robinetterie.

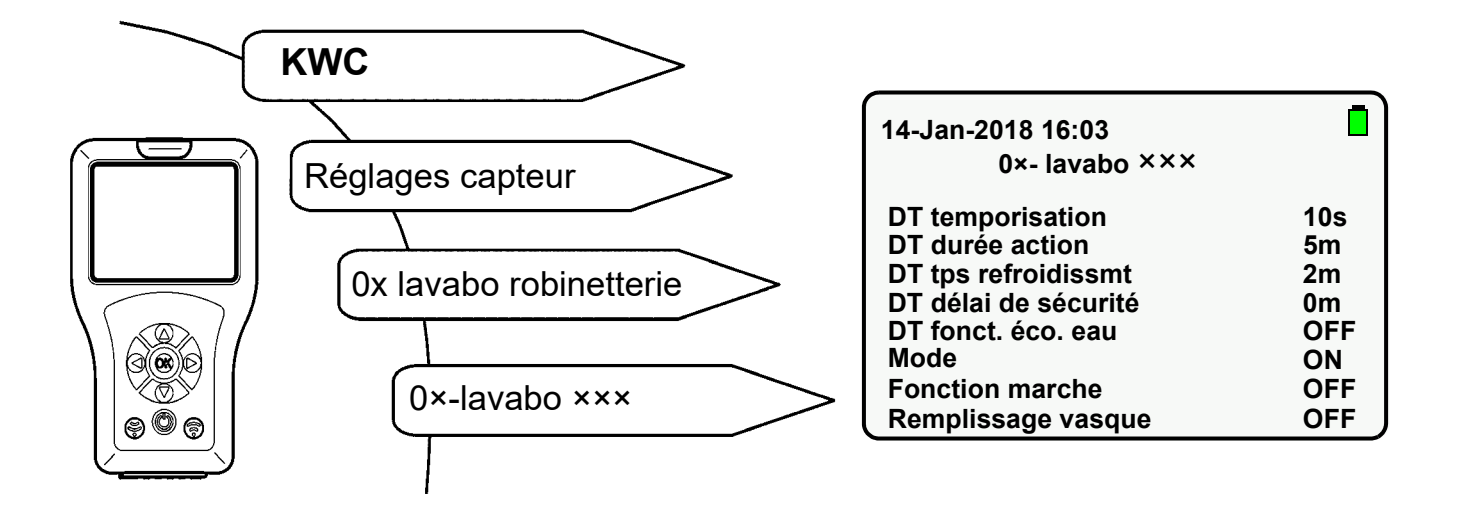

- 24.1 Sélectionner « Fonction marche » à l'aide des touches «  $\blacktriangle \nabla$  ».
- 24.2 Appuyer sur la touche « OK ».
- 24.3 À l'aide des touches «  $\blacktriangle \nabla$  », mettre la « Fonction marche » sur « ON ».
- 24.4 Confirmer à l'aide de la touche « OK ».
- 24.5 Appuyer sur la touche 🛞
  - Le paramètre modifié est envoyé à la robinetterie.

## 25. Activation du rinçage activé

Lorsque le rinçage activé est activé, la robinetterie est rincée après application de la tension de service. La durée d'écoulement correspond au temps d'écoulement ou au postfonctionnement.

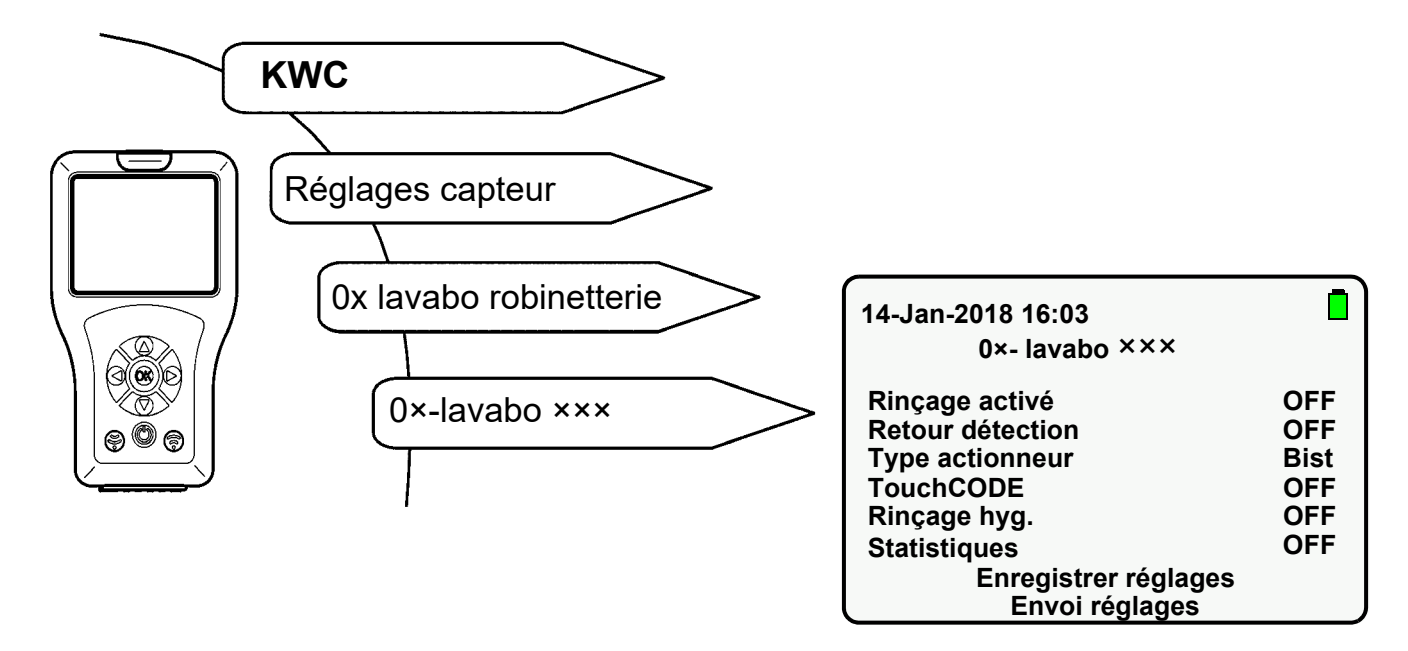

- 25.1 Sélectionner « Rinçage activé » à l'aide des touches « ▲▼ ».
- 25.2 Appuyer sur la touche « OK ».
- **25.3** À l'aide des touches « ▲▼ », mettre le « Rinçage activé » sur « **ON** ».
- 25.4 Confirmer à l'aide de la touche « OK ».
- 25.5 Appuyer sur la touche 🛞 .
  - Le paramètre modifié est envoyé à la robinetterie.

# 26. Activation du TouchCODE

Lorsque la fonction TouchCode est activée,

- le rinçage hygiénique peut être activé ou désactivé manuellement au bout d'une minute après application de la tension de service (siehe Kapitel 36.).
- la fonction de remplissage de la vasque (fonctionnement continu) est démarrée (siehe Kapitel 33.).

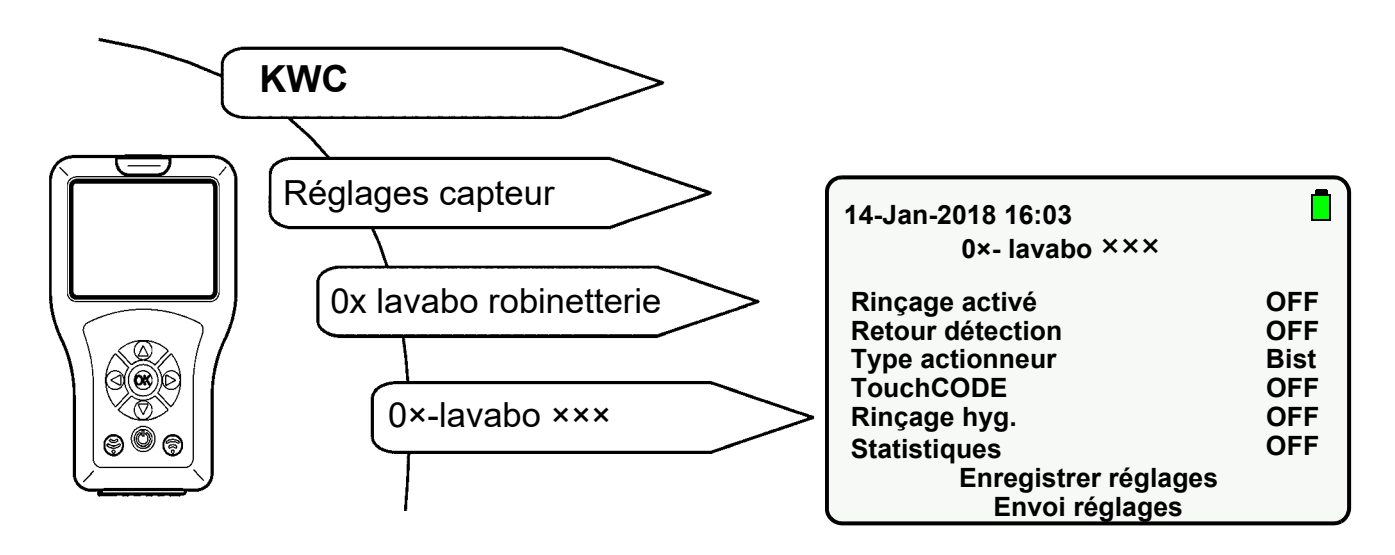

- 26.1 Sélectionner « TouchCODE » à l'aide des touches « ▲▼ ».
- 26.2 Appuyer sur la touche « OK ».
- 26.3 À l'aide des touches «  $\blacktriangle \nabla$  », mettre le « TouchCODE » sur « ON ».
- 26.4 Confirmer à l'aide de la touche « OK ».
- 26.5 Appuyer sur la touche 🛞.
  - Le paramètre modifié est envoyé à la robinetterie.

# 27. Réglage de l'arrêt du nettoyage

Lorsque l'arrêt du nettoyage est activé, la robinetterie ne réagit qu'à la télécommande pendant le temps indiqué.

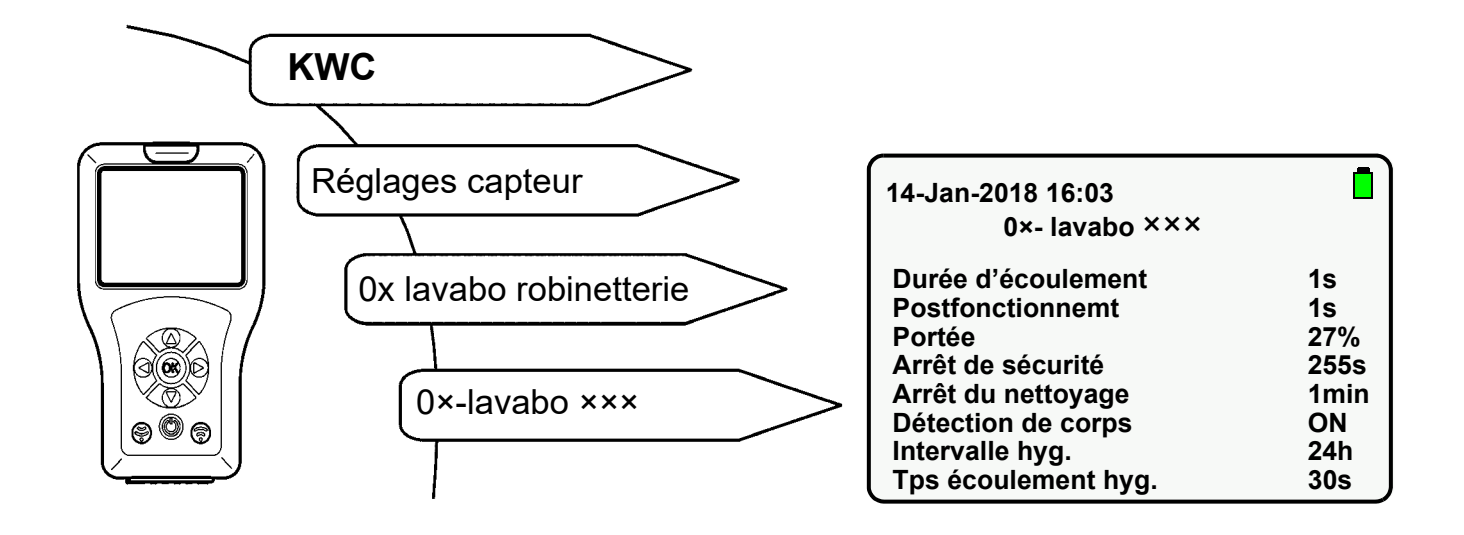

- 27.1 Sélectionner « Arrêt du nettoyage » à l'aide des touches « ▲▼ ».
- 27.2 Appuyer sur la touche « OK ».
- **27.3** À l'aide des touches « ▲▼ », régler le « Temps d'arrêt » (1-255 min).
- 27.4 Confirmer à l'aide de la touche « OK ».
- 27.5 Appuyer sur la touche 💮 .
  - Le paramètre modifié est envoyé à la robinetterie.

### 28. Activation de l'arrêt du nettoyage

Lorsque l'arrêt du nettoyage est activé, la robinetterie ne réagit qu'à la télécommande pendant le temps indiqué.

Sélectionner les options de menu suivantes pour accéder à l'écran souhaité :

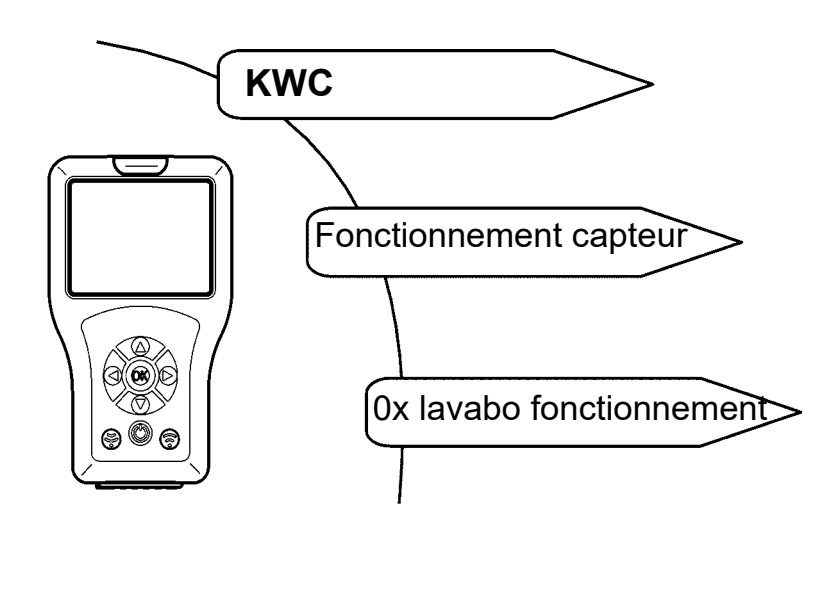

| 14-Jan-2018 16:03<br>0×- lavabo ××× |       |
|-------------------------------------|-------|
| Nettoyage                           | START |
| Déclenchmt hyg.                     | START |
| DT                                  | START |
| Remplissage vasque                  | START |
| Actionneur 1                        | START |
| Actionneur 2                        | START |

- 28.1 Sélectionner « Nettoyage » à l'aide des touches «  $\blacktriangle \nabla$  ».
- 28.2 Appuyer sur la touche « OK ».
- 28.3 À l'aide des touches « ▲▼ », mettre le « Nettoyage » sur « START ».
- 28.4 Confirmer à l'aide de la touche « OK ».
- 28.5 Appuyer sur la touche 🛞 .
  - La robinetterie est désactivée durant le temps réglé.
  - La LED du capteur clignote toutes les 10 s en vert.
- Seule l'action sélectionnée est exécutée.
- La fonction d'arrêt du nettoyage peut être arrêtée prématurément.
- **28.6** Sélectionner « Nettoyage » à l'aide des touches «  $\blacktriangle \nabla$  ».
- 28.7 Appuyer sur la touche « OK ».
- **28.8** À l'aide des touches «  $\blacktriangle \nabla$  », mettre le « Nettoyage » sur « **STOP** ».
- 28.9 Confirmer à l'aide de la touche « OK ».
- 28.10 Appuyer sur la touche
  - L'arrêt du nettoyage est arrêté.

mounting-instruction\_2030048913\_FR\_V3.fm

### 29. Réglage de l'arrêt de sécurité

La robinetterie s'arrête en cas de réflexion continue au terme du temps réglé.

Sélectionner les options de menu suivantes pour accéder à l'écran souhaité :

| KWC                                                         |                                                                                                    |                                                     |
|-------------------------------------------------------------|----------------------------------------------------------------------------------------------------|-----------------------------------------------------|
| Réglages capteur<br>Ox lavabo robinetterie<br>O×-lavabo ××× | 14-Jan-2018 16:03<br>0×- lavabo ×××<br>Durée d'écoulement<br>Postfonctionnemt<br>Portée<br>Arrêt de sécurité<br>Arrêt du nettoyage<br>Détection de corps<br>Intervalle hyg.<br>Tps écoulement hyg. | 1s<br>1s<br>27%<br>255s<br>1min<br>ON<br>24h<br>30s |

- **29.1** Sélectionner « Arrêt de sécurité » à l'aide des touches «  $\blacktriangle \nabla$  ».
- 29.2 Appuyer sur la touche « OK ».
- **29.3** Sélectionner « Temps d'arrêt » à l'aide des touches «  $\blacktriangle \nabla$  » (1-255 s).
- **29.4** Confirmer à l'aide de la touche « **OK** ».
- 29.5 Appuyer sur la touche 🛞 .
  - Le paramètre modifié est envoyé à la robinetterie.

# 30. Arrêt de la robinetterie

La robinetterie peut être arrêtée durablement. Cela correspond au mode OFF (siehe Kapitel 23.).

### 31. Activation de la fonction de remplissage de la vasque

Lorsque la fonction Remplissage vasque est activée, il est possible de démarrer le remplissage de la vasque (fonctionnement continu) à l'aide de la télécommande.

Lorsque les fonctions Remplissage vasque et TouchCODE sont activées, il est possible de démarrer le remplissage de la vasque (fonctionnement continu) manuellement au bout d'une minute après application de la tension de service (voir manuel de la robinetterie).

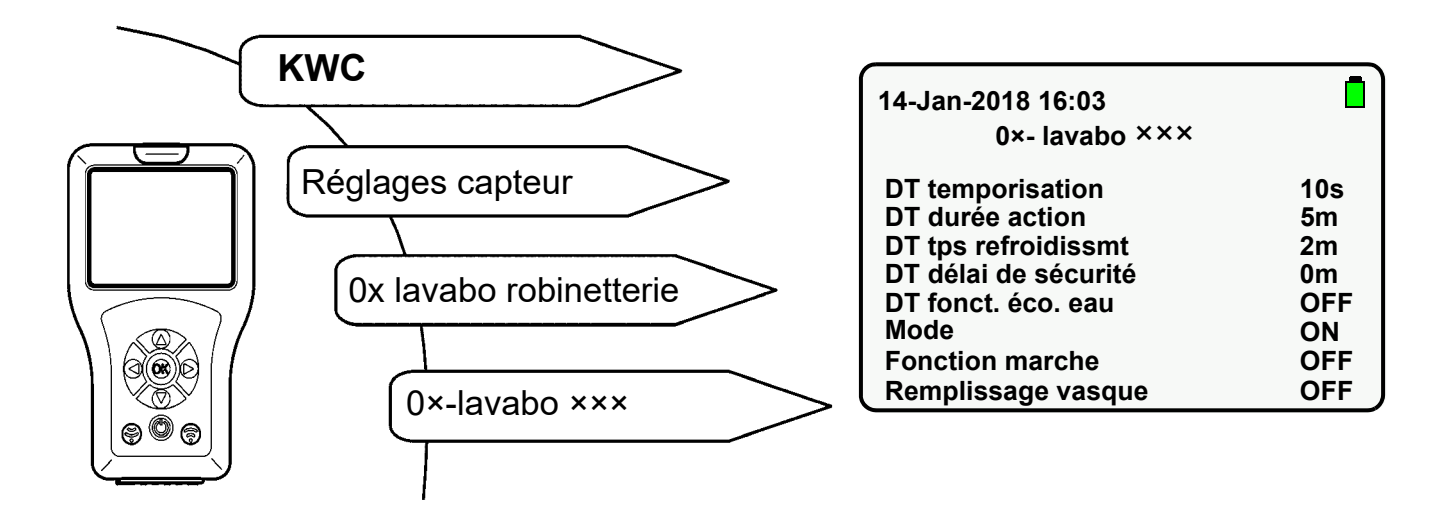

- **31.1** Sélectionner « Remplissage vasque » à l'aide des touches «  $\blacktriangle \nabla$  ».
- 31.2 Appuyer sur la touche « OK ».
- 31.3 À l'aide des touches «  $\blacktriangle \nabla$  », mettre « Remplissage vasque » sur « ON ».
- 31.4 Confirmer à l'aide de la touche « OK ».
- 31.5 Appuyer sur la touche 💮 .
  - Le paramètre modifié est envoyé à la robinetterie.

### 32. Réglage du remplissage de la vasque/fonctionnement continu

Le temps de remplissage de la vasque correspond au temps durant lequel l'eau coule après démarrage de la fonction de remplissage de la vasque.

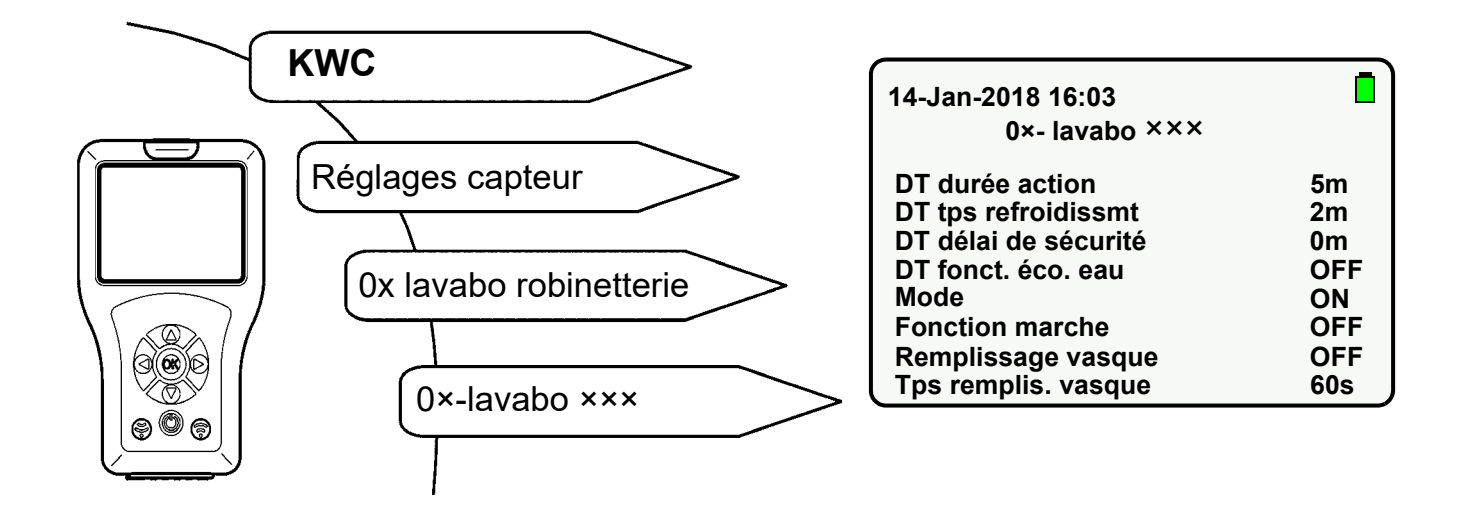

- 32.1 Sélectionner « Tps remplis. vasque » à l'aide des touches «  $\blacktriangle \nabla$  ».
- 32.2 Appuyer sur la touche « OK ».
- **32.3** À l'aide des touches «  $\blacktriangle \nabla$  », régler le « Tps remplis. vasque » (0-255s).
- 32.4 Confirmer à l'aide de la touche « OK ».
- 32.5 Appuyer sur la touche 💮 .
  - Le paramètre modifié est envoyé à la robinetterie.

#### 33. Démarrage du remplissage de la vasque/fonctionnement continu

Lorsque la fonction de remplissage de la flasque est démarrée, de l'eau coule pendant la durée réglée.

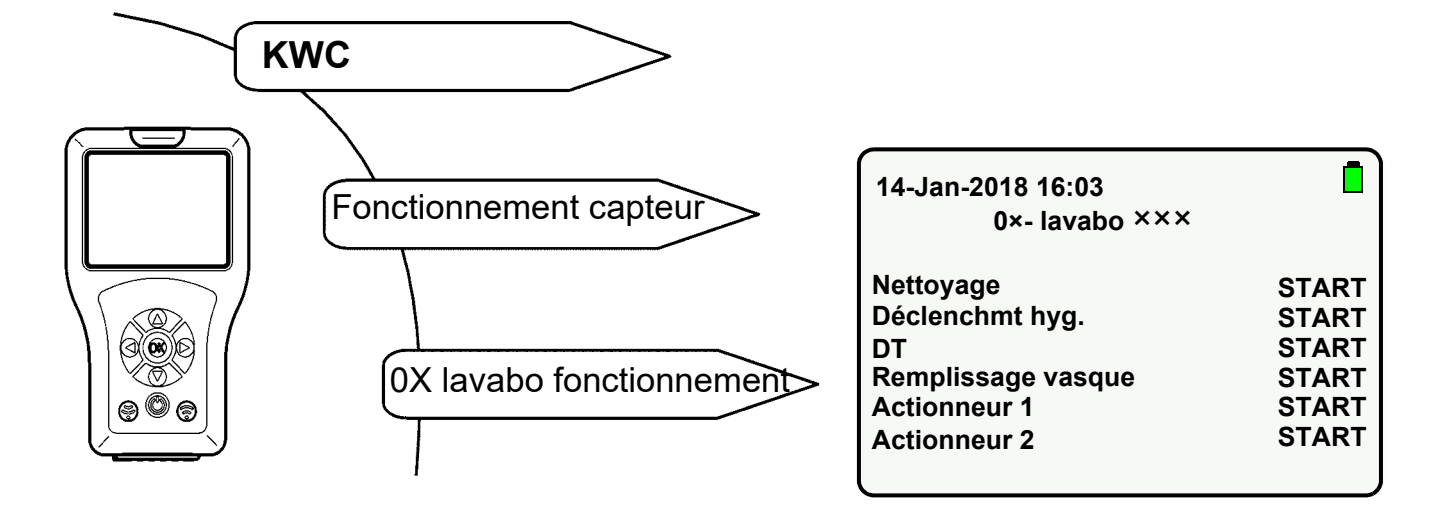

- 33.1 Sélectionner « Remplissage vasque » à l'aide des touches «  $\blacktriangle \nabla$  ».
- 33.2 Appuyer sur la touche « OK ».
- 33.3 À l'aide des touches « ▲▼ », mettre « Remplissage vasque » sur « START ».
- 33.4 Confirmer à l'aide de la touche « OK ».
- 33.5 Appuyer sur la touche 💮 .
  - L'eau coule pendant la durée réglée.
- Seule l'action sélectionnée est exécutée.
- La fonction de remplissage de la vasque peut être arrêtée prématurément.
- 33.6 Sélectionner « Remplissage vasque » à l'aide des touches «  $\Delta \nabla$  ».
- 33.7 Appuyer sur la touche « OK ».
- 33.8 À l'aide des touches «  $\blacktriangle \nabla$  », mettre « Remplissage vasque » sur « STOP ».
- 33.9 Confirmer à l'aide de la touche « OK ».
- 33.10 Appuyer sur la touche 💮 .
  - La fonction de remplissage de la vasque/fonctionnement continu est arrêtée.

### 34. Activation de la réponse d'identification

Lorsque la fonction de réponse d'identification est activée, un corps est alors identifié dans la zone de détection.

Lorsqu'un corps est identifié dans la zone de détection,

- la LED du capteur émet une lumière verte.
- La robinetterie est déclenchée.

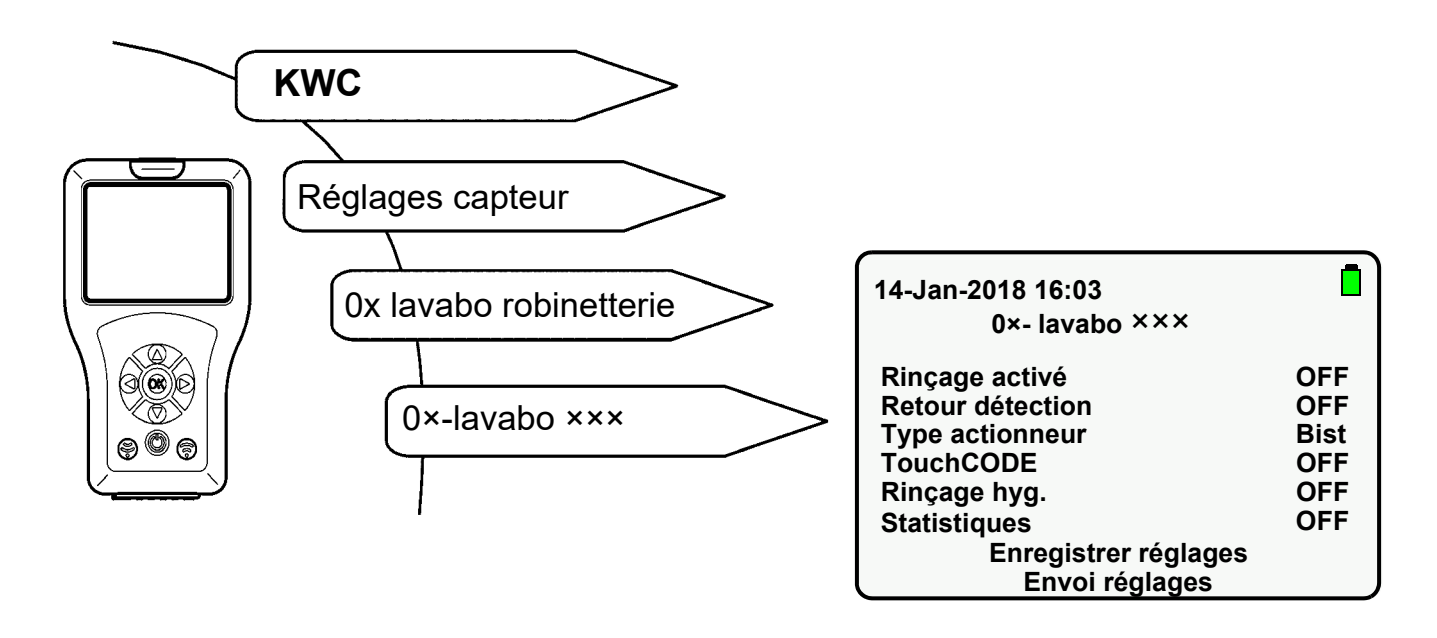

- 34.1 Sélectionner « Retour détection » à l'aide des touches «  $\blacktriangle \nabla$  ».
- 34.2 Appuyer sur la touche « OK ».
- 34.3 À l'aide des touches «  $\blacktriangle \nabla$  », mettre le « Retour détection » sur « ON ».
- 34.4 Confirmer à l'aide de la touche « OK ».
- 34.5 Appuyer sur la touche 💮 .
  - Le paramètre modifié est envoyé à la robinetterie.

### 35. Activation de la détection de corps

Seule la ligne de robinetterie F5 dispose de cette fonction.

Lorsque la fonction de détection de corps est activée, un corps de max. 700 mm est alors identifié dans la zone de détection.

Lorsqu'un corps est identifié dans la zone de détection,

- la LED du capteur émet une lumière verte.
- La robinetterie n'est pas déclenchée.

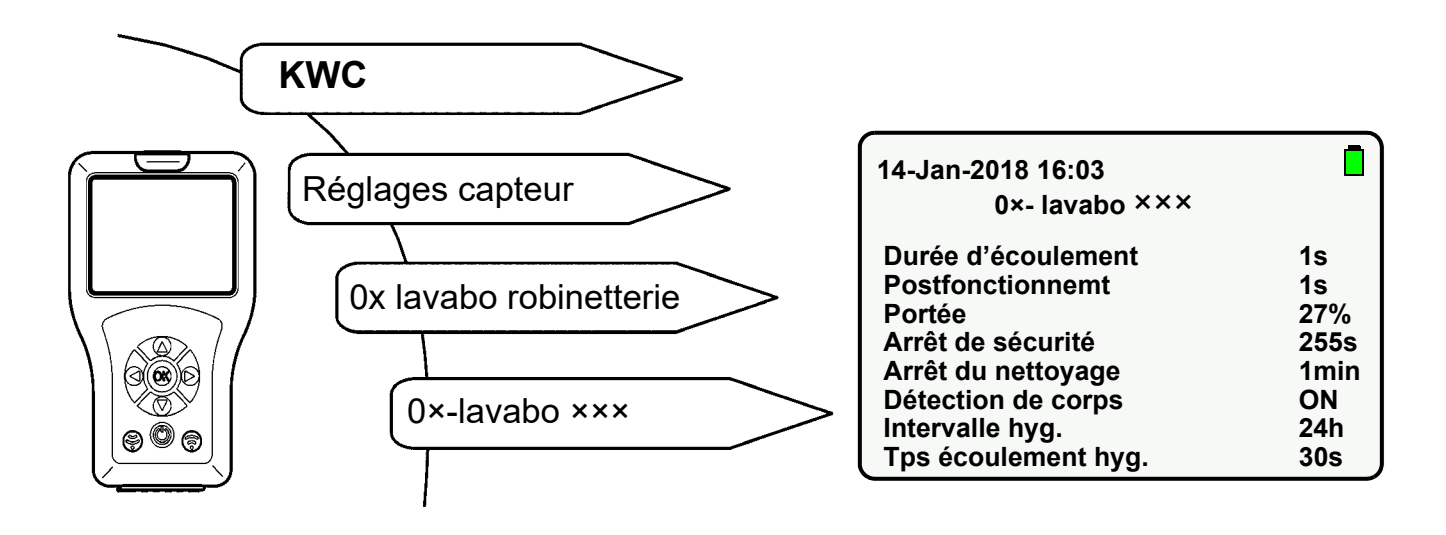

- 35.1 Sélectionner « Détection de corps » à l'aide des touches «  $\blacktriangle \nabla$  ».
- 35.2 Appuyer sur la touche « OK ».
- 35.3 À l'aide des touches «  $\blacktriangle \nabla$  », mettre « Détection de corps » sur « **ON** ».
- 35.4 Confirmer à l'aide de la touche « OK ».
- 35.5 Appuyer sur la touche 💮.
  - Le paramètre modifié est envoyé à la robinetterie.

# 36. Activation/désactivation du rinçage hygiénique

Lorsque la fonction de rinçage hygiénique est activée, de l'eau coule pendant la durée réglée au terme de l'intervalle réglé après la dernière utilisation.

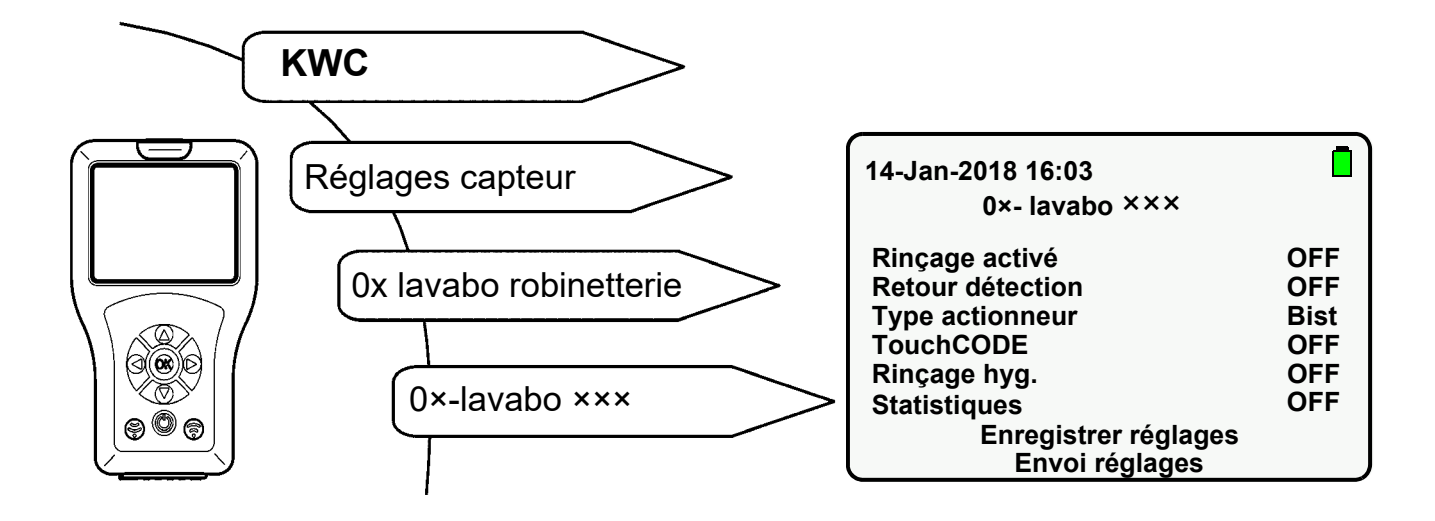

- **36.1** Sélectionner « Rinçage hygiénique » à l'aide des touches «  $\mathbf{A} \nabla$  ».
- **36.2** Appuyer sur la touche « **OK** ».
- 36.3 À l'aide des touches « ▲▼ », mettre « Rinçage hygiénique » sur « ON » ou « OFF ».
- 36.4 Confirmer à l'aide de la touche « OK ».
- 36.5 Appuyer sur la touche 💮 .
  - Le paramètre modifié est envoyé à la robinetterie.

# 37. Réglage de l'intervalle hygiénique

#### **Robinetterie F3/F5**

L'intervalle hygiénique correspond au temps au terme duquel la robinetterie est automatiquement déclenchée après la dernière utilisation.

#### Unité hygiénique ACLM

L'intervalle hygiénique correspond au temps au terme duquel la robinetterie est automatiquement déclenchée après le dernier rinçage hygiénique.

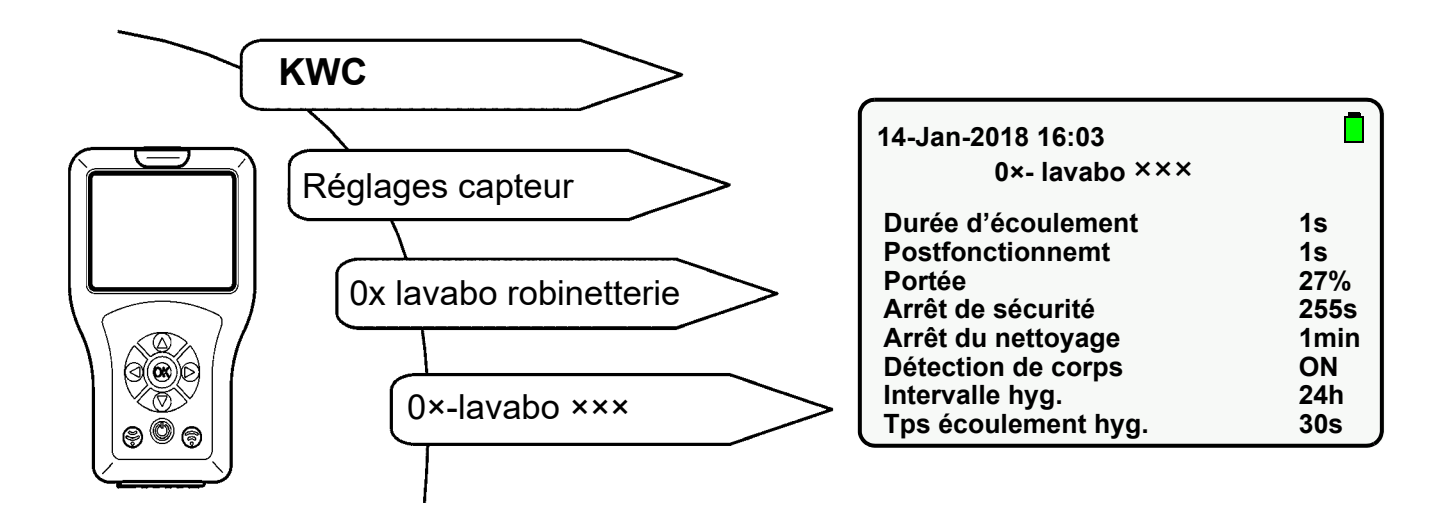

- 37.1 Sélectionner « Intervalle hyg. » à l'aide des touches «  $\blacktriangle \nabla$  ».
- 37.2 Appuyer sur la touche « OK ».
- **37.3** Régler l'« Intervalle hyg. » à l'aide des touches « ▲▼ » (0-255h).
- 37.4 Confirmer à l'aide de la touche « OK ».
- 37.5 Appuyer sur la touche 💮 .
  - Le paramètre modifié est envoyé à la robinetterie.

# 38. Réglage du temps d'écoulement hygiénique

Le temps d'écoulement hygiénique correspond au temps durant lequel de l'eau s'écoule après déclenchement du rinçage hygiénique.

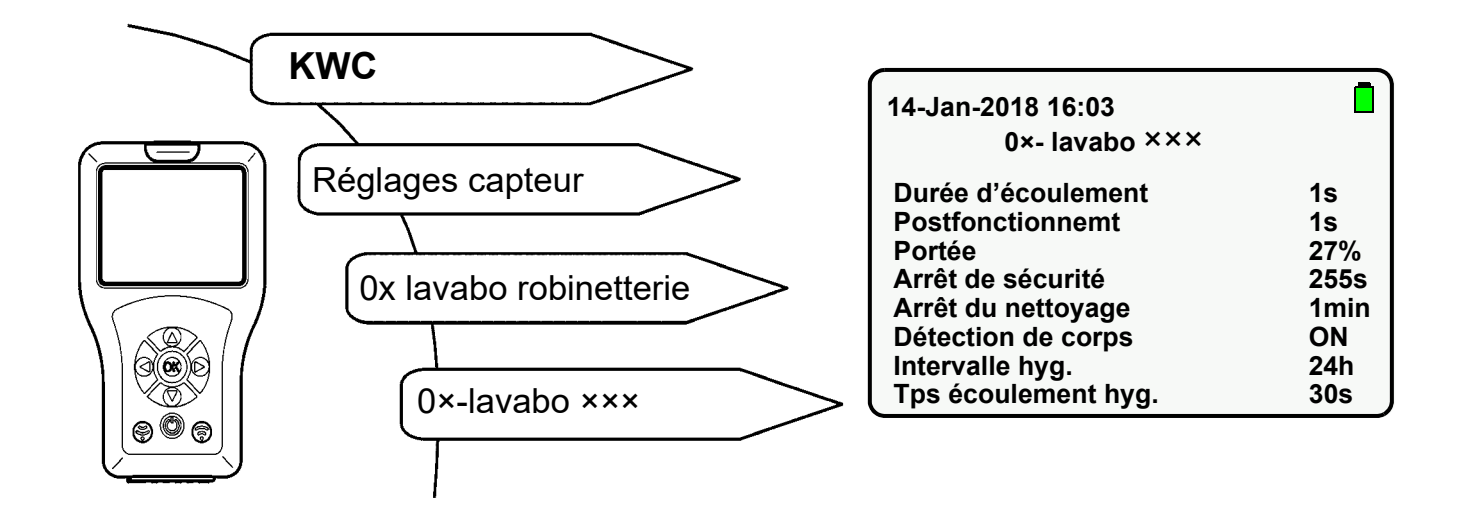

- **38.1** Sélectionner « Tps écoulement hyg. » à l'aide des touches «  $\blacktriangle \nabla$  ».
- 38.2 Appuyer sur la touche « OK ».
- **38.3** Régler le « Tps écoulement hyg. » à l'aide des touches «  $\blacktriangle \nabla$  » (0-255s).
- 38.4 Confirmer à l'aide de la touche « OK ».
- 38.5 Appuyer sur la touche 💮 .
  - Le paramètre modifié est envoyé à la robinetterie.

# 39. Démarrage du rinçage hygiénique

Le rinçage hygiénique peut être démarré manuellement au besoin.

Sélectionner les options de menu suivantes pour accéder à l'écran souhaité :

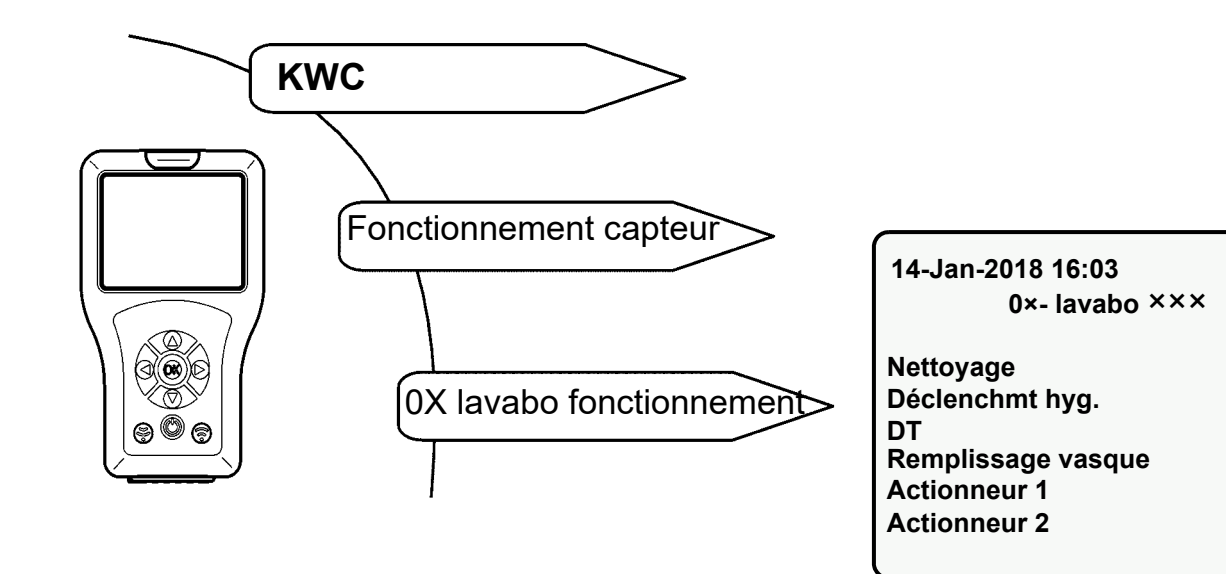

- **39.1** Sélectionner « Déclenchmt hyg. » à l'aide des touches «  $\mathbf{A} \mathbf{\nabla}$  ».
- 39.2 Appuyer sur la touche « OK ».
- 39.3 À l'aide des touches «  $\blacktriangle \nabla$  », sélectionner « START ».
- **39.4** Confirmer à l'aide de la touche « **OK** ».
- 39.5 Appuyer sur la touche 💮 .
  - Le rinçage hygiénique démarre.
- Seule l'action sélectionnée est exécutée.
- Le rinçage hygiénique peut être arrêté avant même qu'il ne soit terminé.
- **39.6** Sélectionner « Déclenchmt hyg. » à l'aide des touches «  $\blacktriangle \nabla$  ».
- 39.7 Appuyer sur la touche « OK ».
- **39.8** À l'aide des touches «  $\blacktriangle \nabla$  », sélectionner « **STOP** ».
- 39.9 Confirmer à l'aide de la touche « OK ».
- 39.10 Appuyer sur la touche 💮 .
  - Le rinçage hygiénique est arrêté.

START

START

START

START

START START

#### 40. Exigences en matière de désinfection thermique

La réalisation d'une désinfection thermique s'appuie sur la fiche de travail W 551 de la DVGW (fédération allemande du secteur du gaz et de l'eau).

La désinfection thermique doit concerner l'ensemble du système, y compris les robinetteries de prélèvement.

Toutes les surfaces intérieures en contact avec l'eau d'une installation d'eau potable doivent être chauffées à une température minimale de 70°C pendant plus de 3 minutes (par ex. température du matériau du pommeau de douche). D'où la nécessité de faire chauffer l'eau à une température de 85 °C dans le chauffe-eau. La température d'écoulement (ou température de surface) doit être contrôlée au niveau de chaque point de prélèvement.

Dans le cas des réseaux à circulation, tous les points de prélèvement doivent être fermés pendant la phase de montée en température du chauffe-eau pour que l'ensemble du système (conduite d'eau chaude et de distribution à circulation) bénéficie de cette procédure. La pompe de circulation doit fonctionner en continu. Cet état de fonctionnement doit être maintenu tant que l'eau en circulation n'a pas atteint une température de  $\geq$  70 °C.

Les points de prélèvement sont alors rincés les uns après les autres avec l'arrivée d'eau ouverte.

Selon la taille de l'installation et l'implantation des conduites, la désinfection thermique doit s'effectuer par tronçons. Les différents tronçons sont soumis à la désinfection thermique successivement afin d'exclure toute recontamination de l'installation.

Il peut s'avérer nécessaire d'interrompre le processus de désinfection thermique jusqu'à la prochaine montée en température du chauffe-eau.

À l'issue de la désinfection thermique, l'installation doit revenir à son mode de fonctionnement réglementaire. Pour cela, il convient d'actionner chaque robinetterie pour vidanger l'eau chaude (> 43 °C).

#### Avertissement !

Pendant la durée de la désinfection thermique, il convient de prendre des mesures de protection personnelle (protection contre les brûlures), par exemple barrer l'accès aux sanitaires.

Le non-respect de cette consigne peut entraîner des brûlures.

L'exploitant est responsable de l'exécution, de la surveillance et de la documentation de l'opération (pièce, point de prélèvement, date, heure, température, durée). Tout recours en responsabilité résultant d'une réalisation incorrecte de la désinfection thermique par l'exploitant sera refusé par le fabricant.

# 41. Réglage de la temporisation DT

La temporisation correspond au laps de temps qui s'écoule entre l'ordre de démarrage et le démarrage effectif de la désinfection thermique.

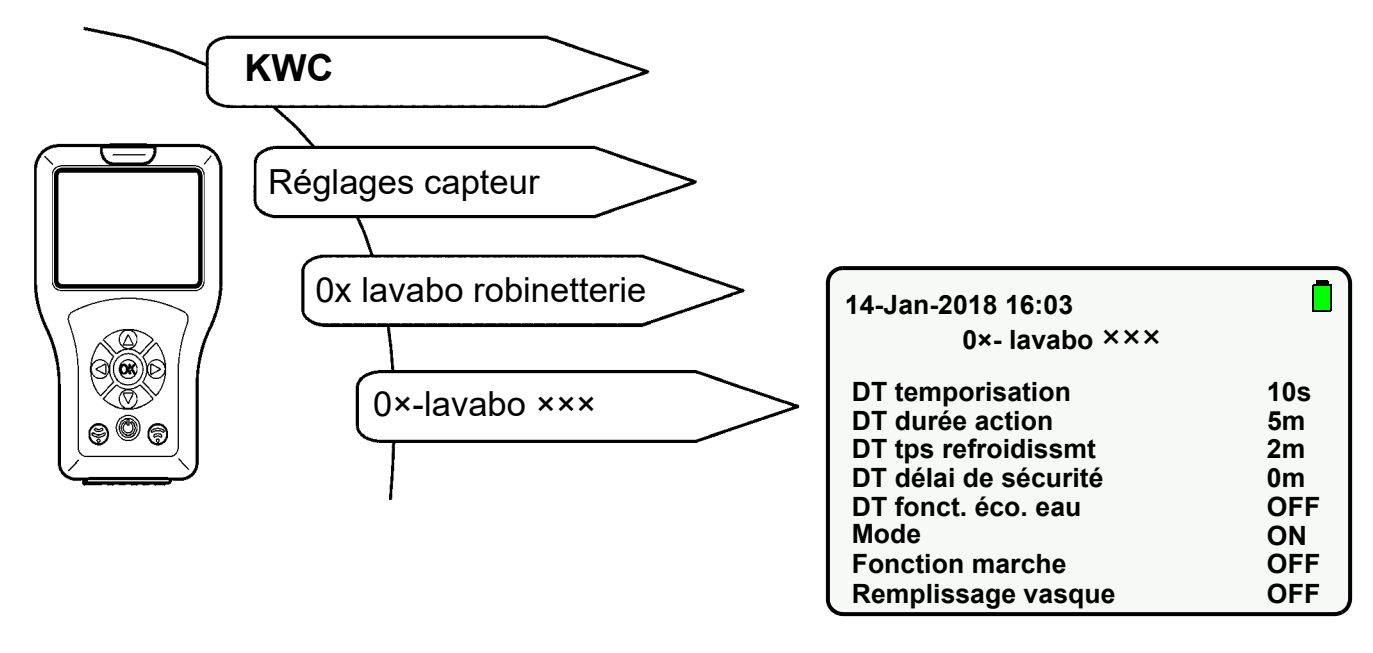

- **41.1** Sélectionner « DT temporisation » à l'aide des touches «  $\blacktriangle \nabla$  ».
- 41.2 Appuyer sur la touche « OK ».
- **41.3** Sélectionner « DT temporisation » à l'aide des touches «  $\blacktriangle \nabla$  » (0-255 s).
- 41.4 Confirmer à l'aide de la touche « OK ».
- 41.5 Appuyer sur la touche 💮 .
  - Le paramètre modifié est envoyé à la robinetterie.

# 42. Réglage de la durée d'action DT

La durée d'action correspond au laps de temps durant lequel la surface du matériau est traitée avec une température d'eau élevée.

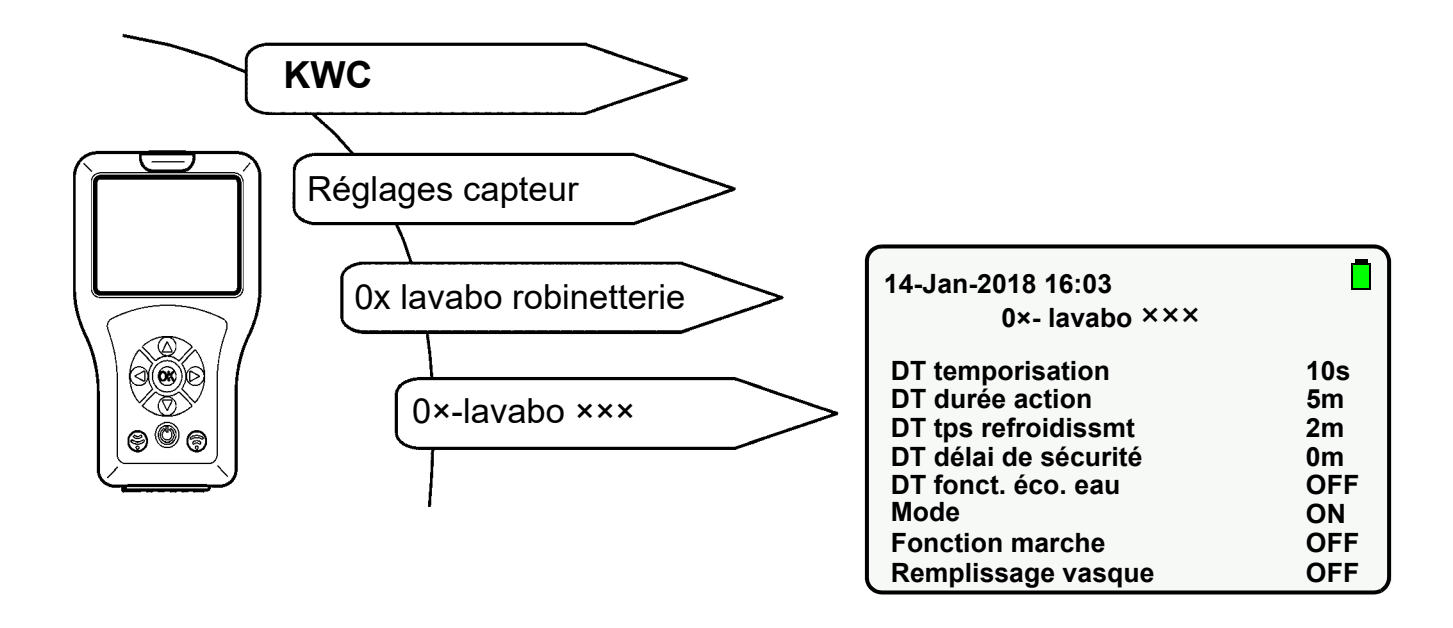

- **42.1** Sélectionner « DT durée action » à l'aide des touches «  $\blacktriangle \nabla$  ».
- 42.2 Appuyer sur la touche « OK ».
- **42.3** Sélectionner « DT durée action » à l'aide des touches «  $\blacktriangle \nabla$  » (0-255 min).
- 42.4 Confirmer à l'aide de la touche « OK ».
- 42.5 Touche 同 .
  - Le paramètre modifié est envoyé à la robinetterie.

# 43. Réglage du temps de refroidissement DT

Le temps de refroidissement correspond au laps de temps durant lequel l'eau a atteint la température normale d'utilisation dans la robinetterie.

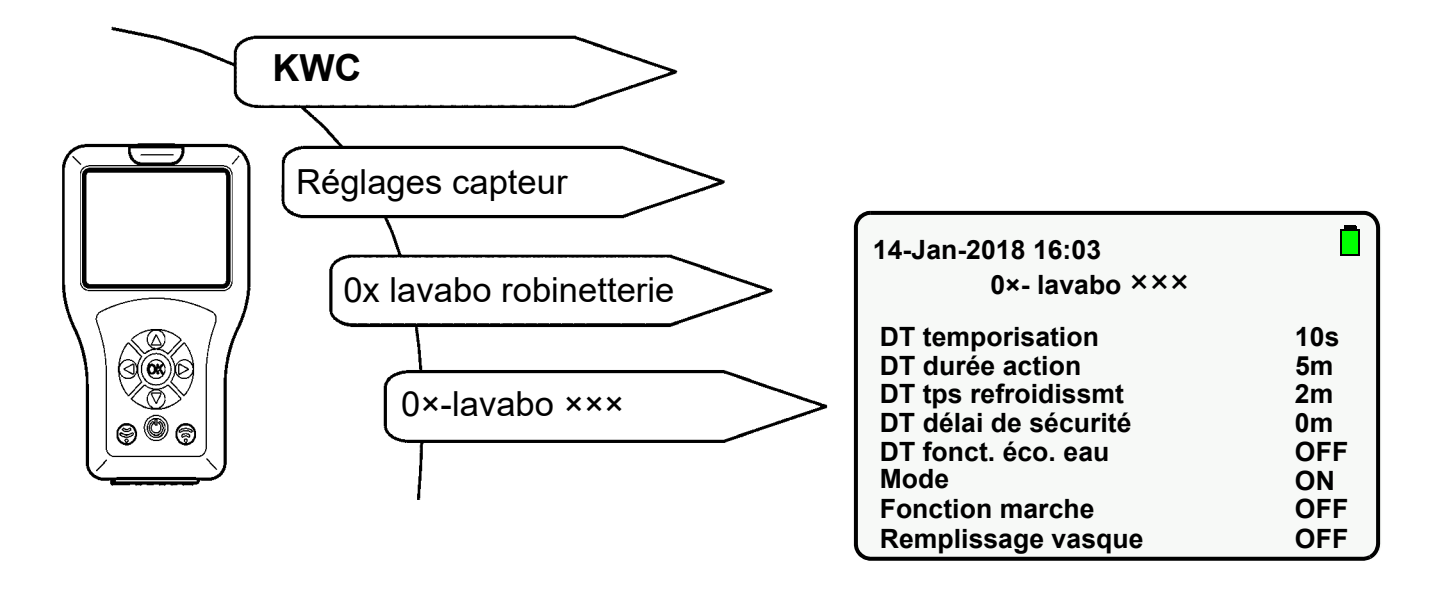

- **43.1** Sélectionner « DT tps refroidissmt » à l'aide des touches «  $\blacktriangle \nabla$  ».
- 43.2 Appuyer sur la touche « OK ».
- **43.3** Sélectionner « DT tps refroidissmt » à l'aide des touches «  $\blacktriangle \nabla$  » (0-255 min).
- 43.4 Confirmer à l'aide de la touche « OK ».
- 43.5 Appuyer sur la touche 💮 .
  - Le paramètre modifié est envoyé à la robinetterie.

# 44. Réglage du délai de sécurité DT

Le délai de sécurité correspond au laps de temps nécessaire entre la durée d'action de la DT et le temps de refroidissement de la DT pour amener le système de conduite d'eau potable à température normale.

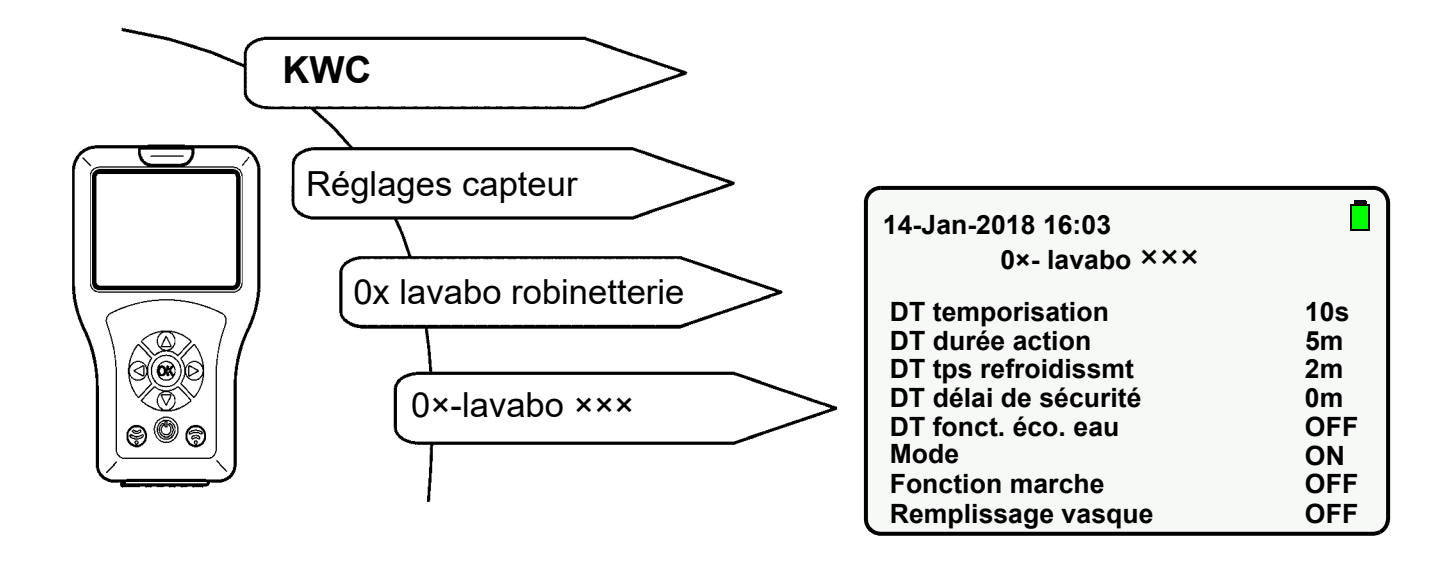

- 44.1 Sélectionner « DT délai de sécurité » à l'aide des touches « ▲▼ ».
- 44.2 Appuyer sur la touche « OK ».
- 44.3 Sélectionner « DT délai de sécurité » à l'aide des touches « ▲▼ » (0-255 min).
- 44.4 Confirmer à l'aide de la touche « OK ».
- 44.5 Appuyer sur la touche 💮 .
  - Le paramètre modifié est envoyé à la robinetterie.

# 45. Réglage de la fonction d'économie d'eau DT

Lorsque la fonction d'économie d'eau est activée, l'eau est alors rincée par impulsions durant la phase active.

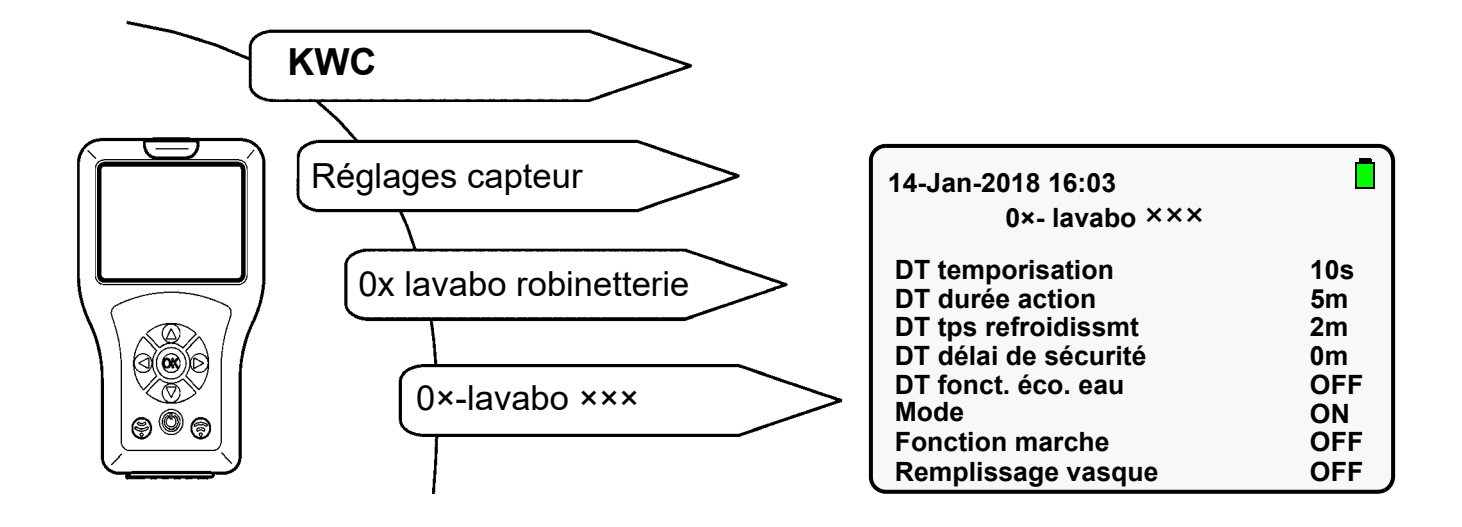

- **45.1** Sélectionner « DT fonct. éco. eau » à l'aide des touches « ▲▼ ».
- **45.2** Appuyer sur la touche « **OK** ».
- 45.3 À l'aide des touches « ▲▼ », mettre la « DT fonct. éco. eau » sur « ON » ou « OFF ».
- 45.4 Confirmer à l'aide de la touche « OK ».
- 45.5 Appuyer sur la touche 🛞 .
  - Le paramètre modifié est envoyé à la robinetterie.

### 46. Démarrage de la désinfection thermique

La désinfection thermique est une mesure de traitement possible en cas de contamination bactérienne avérée dans l'installation de conduite d'eau.

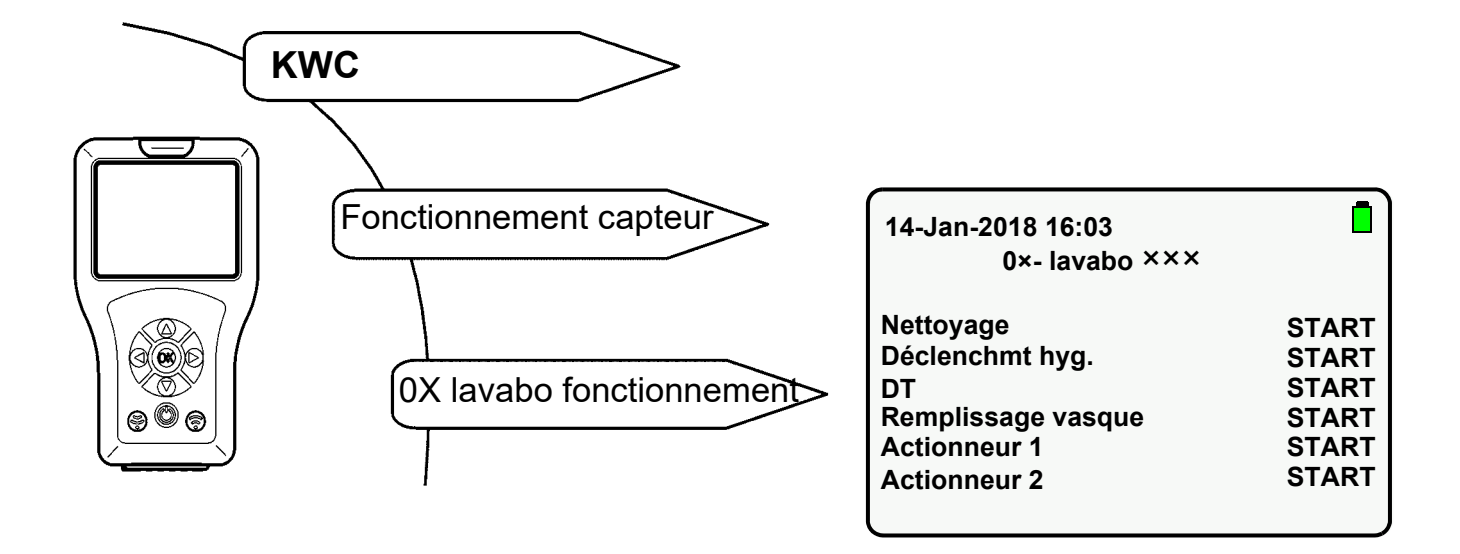

- **46.1** Sélectionner « DT » à l'aide des touches «  $\blacktriangle \nabla$  ».
- 46.2 Appuyer sur la touche « OK ».
- 46.3 À l'aide des touches « ▲▼ », mettre la « DT » sur « START ».
- 46.4 Appuyer sur la touche 🛞 .
  - Durant toute la durée de la désinfection thermique, la robinetterie clignote en orange toutes les 2 secondes.
- Seule l'action sélectionnée est exécutée.
- La désinfection thermique peut être arrêtée avant même qu'elle ne soit terminée.
- **46.5** Sélectionner « DT » à l'aide des touches «  $\blacktriangle \nabla$  ».
- 46.6 Appuyer sur la touche « OK ».
- 46.7 À l'aide des touches «  $\blacktriangle \nabla$  », mettre la « DT » sur « STOP ».
- 46.8 Appuyer sur la touche 🛞 .
  - La désinfection thermique est arrêtée.

#### Déroulement de la désinfection thermique

- Démarrer la désinfection thermique
- Retard au démarrage
   L'électrovanne ne s'ouvre qu'au terme du retard au démarrage réglé.
   De l'eau chaude commence à couler au plus tôt 10 s après démarrage de la désinfection thermique.
- Durée d'action De l'eau chaude coule pendant 2 min. Au bout de 2 min, l'eau commence à couler par impulsions pendant la durée restante programmée (phase active).
- Fenêtre de sécurité Durant ce temps, l'eau présente dans la conduite de circulation doit être refroidie à la température préréglée.
- Phase de refroidissement
   L'eau chaude restante qui se trouve dans la robinetterie est rincée.

# 47. Activation des statistiques

Lorsque la fonction Statistiques est activée, la robinetterie enregistre des données statistiques.

Les données statistiques sont enregistrées toutes les 24h après application de la tension de service. Les données statistiques sont écrasées au bout de 31 jours.

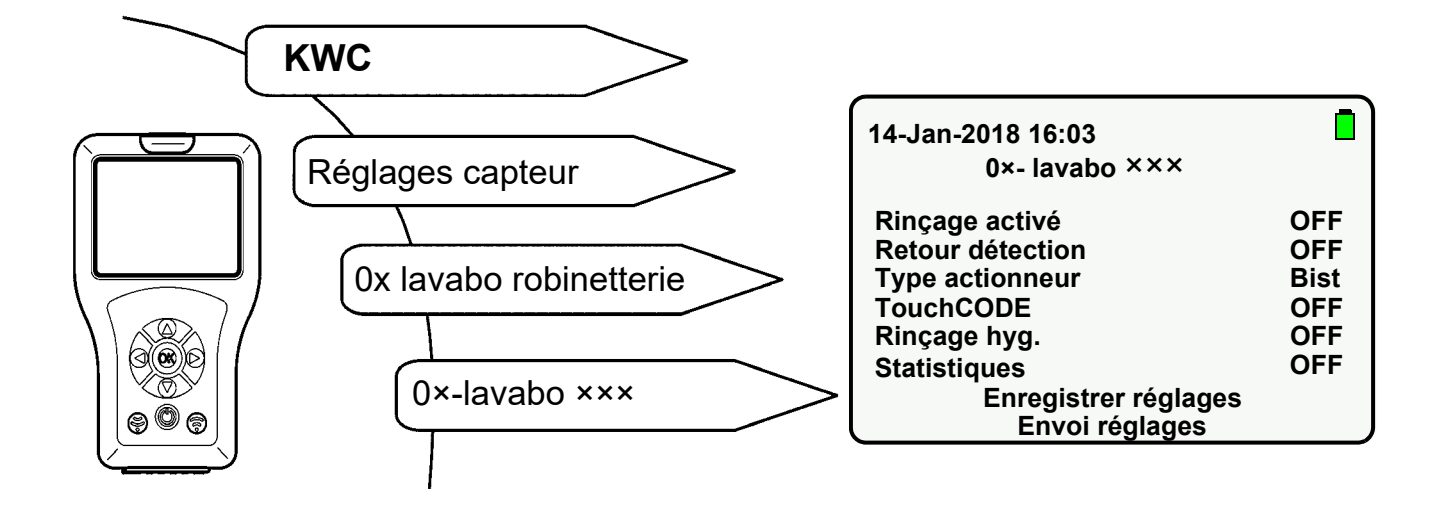

- 47.1 Sélectionner « Statistiques » à l'aide des touches «  $\blacktriangle \nabla$  ».
- 47.2 Appuyer sur la touche « OK ».
- 47.3 À l'aide des touches «  $\blacktriangle \nabla$  », mettre « Statistiques » sur « On ».
- 47.4 Confirmer à l'aide de la touche « OK ».
- 47.5 Appuyer sur la touche 🛞 .
  - Le paramètre modifié est envoyé à la robinetterie.

### 48. Consulter et afficher les statistiques

Les données statistiques ne peuvent être consultées et affichées que si la fonction Statistiques a préalablement été activée (siehe Kapitel 47.).

Sélectionner les options de menu suivantes pour accéder à l'écran souhaité :

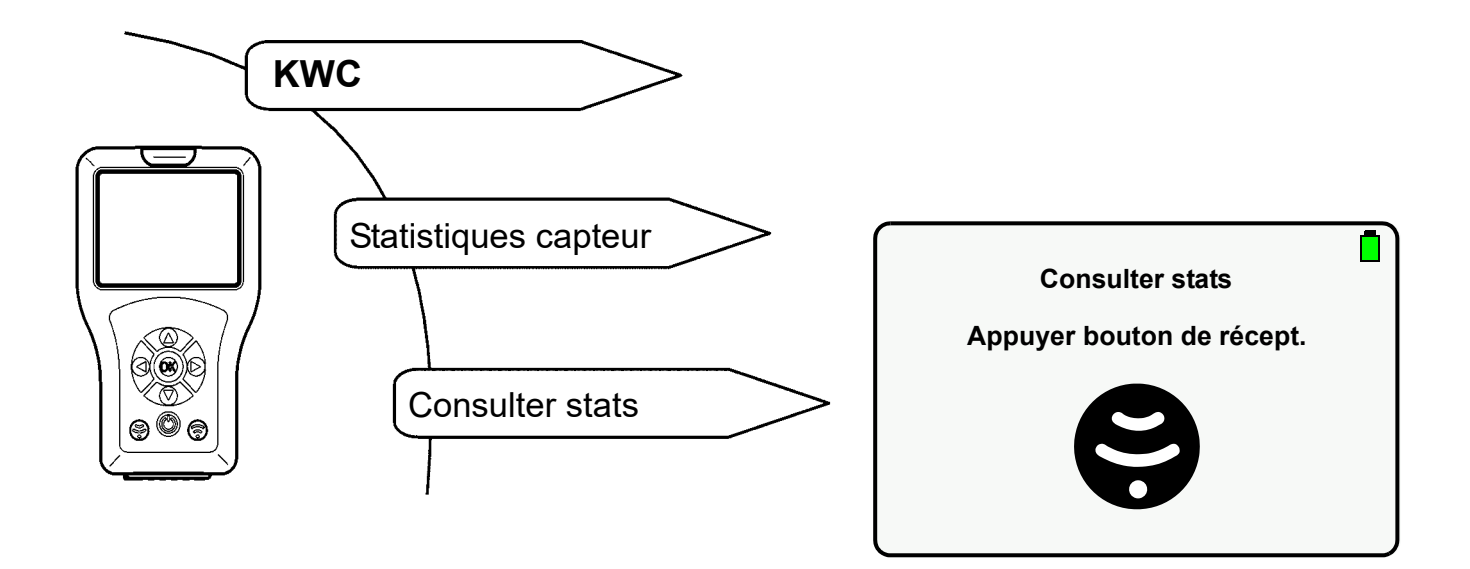

- **48.1** Sélectionner le fichier de statistiques à l'aide de la touche « **OK** ».
  - L'écran suivant s'affiche :

| 14-Jan-2018 16:03<br>stats utilis                                                           | sateur                                                               |
|---------------------------------------------------------------------------------------------|----------------------------------------------------------------------|
| N° série<br>n° art.<br>L DT<br>DT done<br>L hyg.<br>déclench. compteur<br>stats utilisateur | 00700:10/08/17<br>000000000<br>N/A<br>Non<br>02-02-2018 10:03<br>241 |

#### **Explication :**

- « L DT » affiche la dernière désinfection thermique si celle-ci a été effectuée au cours des 10 derniers jours. Si la désinfection date de plus de 10 jours, N/A s'affiche.
- « DT done » affiche si la dernière désinfection thermique a été réalisée sans interruption.
- « L hyg. » affiche le dernier rinçage hygiénique si celui-ci a été effectué au cours des 10 derniers jours. Si le rinçage date de plus de 10 jours, N/A s'affiche.
- « déclench. compteur » affiche la fréquence à laquelle la robinetterie a été déclenchée.

- **48.2** À l'aide des touches « ▲▼ », naviguer vers le bas pour afficher le nombre de déclenchements de la robinetterie au cours des 31 derniers jours.
  - L'écran suivant s'affiche :

| 14-Jan-2018<br>sta | 16:03<br>ts utilisateur |  |
|--------------------|-------------------------|--|
| Utilisation        | Statistiques            |  |
| 02-02-2018:        | 0.                      |  |
| 01-02-2018:        | 0                       |  |
| 31-01-2018:        | 0                       |  |
| 30-01-2018:        | 0                       |  |
| 29-01-2018:        | 0                       |  |
| 28-01-2018:        | 0                       |  |
| 27-01-2018:        | 0                       |  |

### 49. Afficher les statistiques

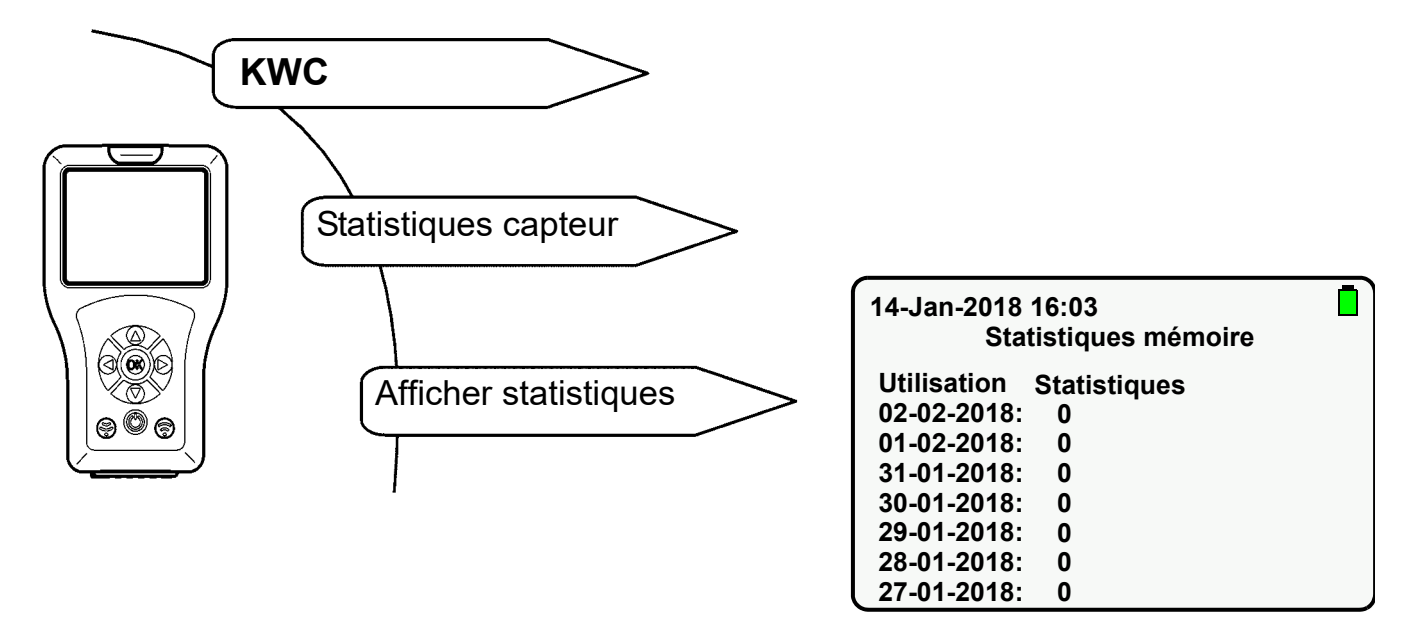

- **49.1** À l'aide des touches « ▲▼ », naviguer vers le bas pour sélectionner le fichier de statistiques souhaité.
- **49.2** Sélectionner le fichier de statistiques à l'aide de la touche **OK** pour afficher les données statistiques.

#### 50. Enregistrer les statistiques

Sélectionner les options de menu suivantes pour accéder à l'écran souhaité :

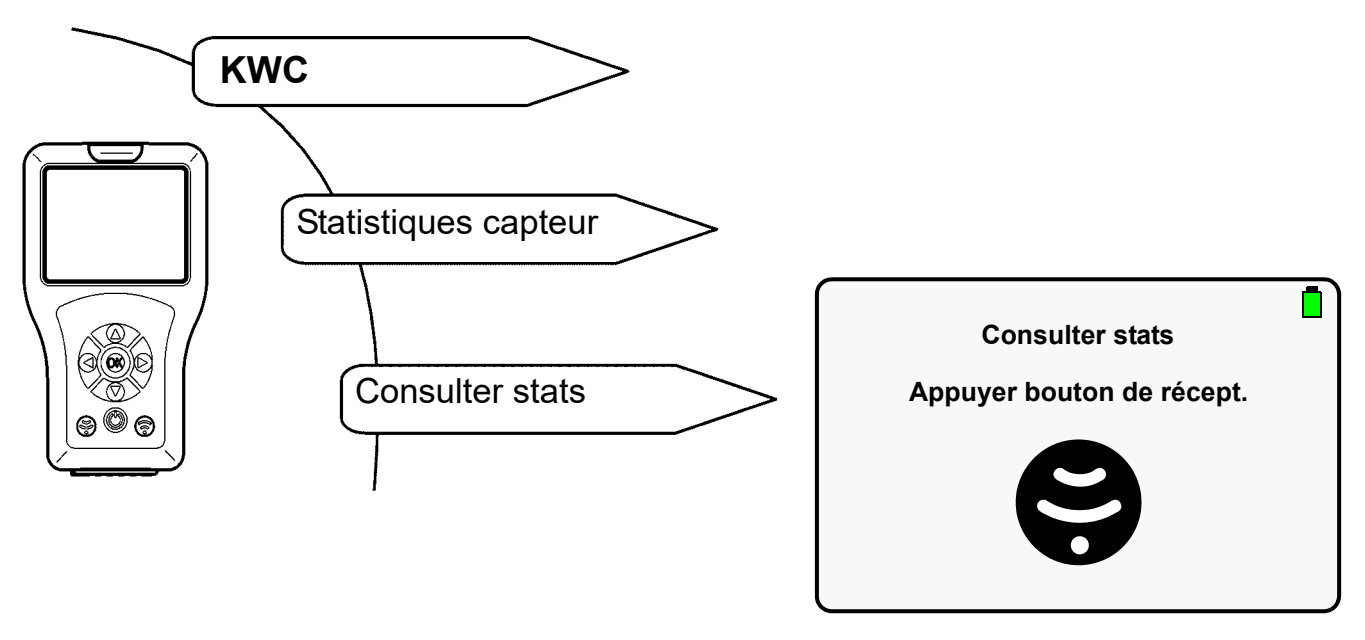

- Les données statistiques actuelles s'affichent.
- 50.1 Naviguer vers le bas à l'aide des touches «  $\blacktriangle \nabla$  ».
- 50.2 Sélectionner « enregistr. stats ».
- 50.3 Confirmer à l'aide de la touche « OK ».
  - Les données statistiques sont enregistrées.
  - Un fichier csv est généré
- Important !

Les données statistiques peuvent être consultées en mode mémoire USB ou être enregistrées sur un PC (siehe Kapitel 13.).

© KWC Group AG, Switzerland / 25.04.23 / 2030048913

#### Australia

PR Kitchen and Water Systems Pty Ltd Dandenong South VIC 3175 Phone +61 3 9700 9100

#### Austria

KWC Austria GmbH 6971 Hard, Austria Phone +43 5574 6735 0

#### Belgium, Netherlands & Luxembourg

KWC Aquarotter GmbH 9320 Aalst; Belgium Phone +31 (0) 492 728 224

#### **Czech Republic**

KWC Aquarotter GmbH 14974 Ludwigsfelde, Germany Phone +49 3378 818 309

#### France

KWC Austria GmbH 6971 Hard, Austria Phone +33 800 909 216

#### Germany

KWC Aquarotter GmbH 14974 Ludwigsfelde Phone +49 3378 818 0 **Italy** KWC Austria GmbH 6971 Hard, Austria Numero Verde +39 800 789 233

**Middle East** KWC ME LLC Ras Al Khaimah, United Arab Emirates Phone +971 7 2034 700

#### Poland

KWC Aquarotter GmbH 14974 Ludwigsfelde, Germany Phone +48 58 35 19 700

#### Spain

KWC Austria GmbH 6971 Hard, Austria Phone +43 5574 6735 211

#### Switzerland & Liechtenstein

KWC Group AG 5726 Unterkulm, Switzerland Phone +41 62 768 69 00

#### Turkey

KWC ME LLC Ras Al Khaimah, United Arab Emirates Phone +971 7 2034 700

#### United Kingdom

KWC DVS Ltd - Northern Office Barlborough S43 4PZ Phone +44 1246 450 255

KWC DVS Ltd - Southern Office Paignton TQ4 7TW Phone +44 1803 529 021

#### EAST EUROPE

Bosnia Herzegovina Bulgaria | Croatia Hungary | Latvia Lithuania | Romania Russia | Serbia | Slovakia Slovenia | Ukraine

KWC Aquarotter GmbH 14974 Ludwigsfelde, Germany Phone +49 3378 818 261

#### SCANDINAVIA & ESTONIA

Finland | Sweden | Norway Denmark | Estonia

KWC Nordics Oy 76850 Naarajärvi, Finland Phone +358 15 34 111

OTHER COUNTRIES KWC Austria GmbH 6971 Hard, Austria Phone +43 5574 6735 0

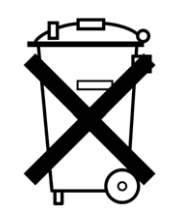

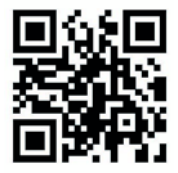